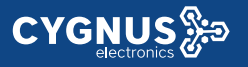

#### Portero IP/SIP Android con reconocimiento facial

# VTX-500

Ideal para uso en edificios, hoteles y oficinas, fácil de instalar y configurar

#### Descripción

El poderoso Intercomunicador con vídeo IP/SIP VTX-500, con sistema operativo Android, trae consigo la funcionalidad de control de acceso, permitiendo accionamientos mediante reconocimiento facial mientras que tiene sus manos ocupadas.

Controle quien llega a su vivienda, confirmando de manera verbal y visual la identidad de quien llama, como si fuera en persona, dando absoluta seguridad y una mayor tranquilidad.

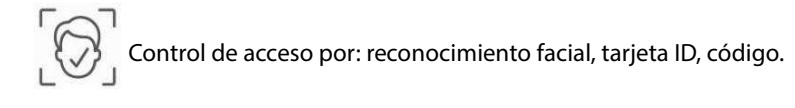

Comunicación bidireccional abierta de audio y vídeo (IP/SIP)

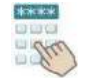

Accionamientos remotos de los interruptores

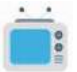

Monitoreo en tiempo real, angulo de visión 120°

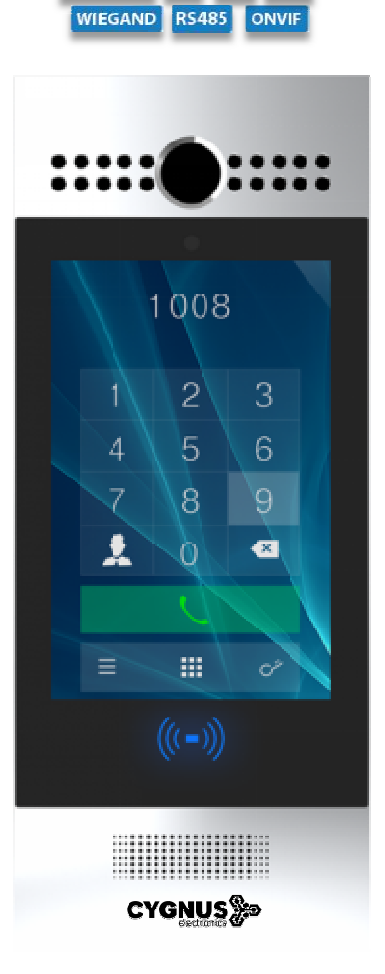

ANDROID SIP POE RFID

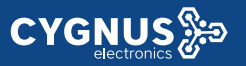

#### **Especificaciones**

#### Generales

- Pantalla IPS LCD táctil de 7" capacitiva
- Cámara de 3 Mpx con IR
- Calidad de audio y vídeo premium
- Cámara operativa permanentemente (Monitoreo)
- Accionamiento remotos de interruptores
- Múltiples métodos de acceso
- Android 5.1 / SIP / ONVIF / Wiegand / PoE / IP65 / IK06

#### **Características SIP**

- SIP v1 (RFC2543), SIP v2 (RFC3261)
- Linea: 2 Cuentas SIP

#### Características de entrada

- Lector de tarjetas RFID: 13.56MHz y 125kHz
- Teclado digital: Código de acceso
- Reconocimiento facial: 32 puntos de reconocimiento
- Otros métodos biométricos: Salida Wiegand

#### Características de audio

- Micrófono incorporado con clasificación IP67
- Altavoz 2W con clasificación IP66
- Códec: G.711a, G.711µ, G.722, G.729
- Calidad de voz: 7kHz
- Cancelación acústica de eco (CAE) en modo manos libres (tiempo de cola de 96ms)
- Detección de actividad de voz
- Generador de ruido Confort
- Max. Ajuste del tiempo de llamada

#### Características de vídeo

- Angulo de visión: 72°
- Resolución: hasta 1080p
- Velocidad de transferencia de imagen: 1080p @ 30fps máx.
- Modo auto nocturno con iluminación LED
- Iluminación: 0.1 LUX min.
- Balance de blancos automático
- Sensor de luz interno: lluminación de imagen durante horas oscuras
- Códec: H.263 y H.264
- Soporta RTSP y ONVIF

#### Características de red

- 1 Puerto RJ45 Ethernet 10/100 Mbps
- Configuración IP: estática / DHCP
- Control de acceso de red: 802.1x
- NTP para ajustes de horario por red

#### Características de gestión y operación

- Auto-provisioning vía FTP/TFTP/HTTP/HTTPS/PnP
- Gestión a través de portal web o su pantalla táctil

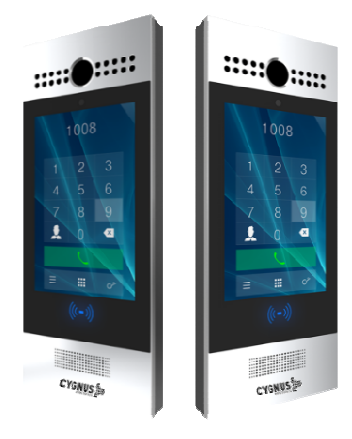

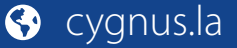

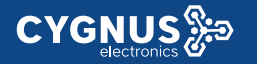

- Packet-dump basado en web
- Backup de configuración para exportar e importar
- Actualización de firmware

#### Características físicas

- Pantalla táctil capacitiva 7" IPS LCD
- RAM / ROM: 2GB / 16GB
- Cámara 3 Mega píxeles, iluminación automática Sensor IR
- Consumo de energía: entrada 12V DC, <12W</p>
- G-sensor para alarma de sabotaje (Tamper)
- Relé de entrada / salida: 3
- Relés controlados individualmente por tonos DTMF
- Puerto Wiegand / RS485
- Material del cuerpo: Panel de Aluminio
- Instalación: Montaje empotrado o superficial en pared
- Dimensiones: 324x130x27mm.
- Certificaciones industriales: IP65, IK06

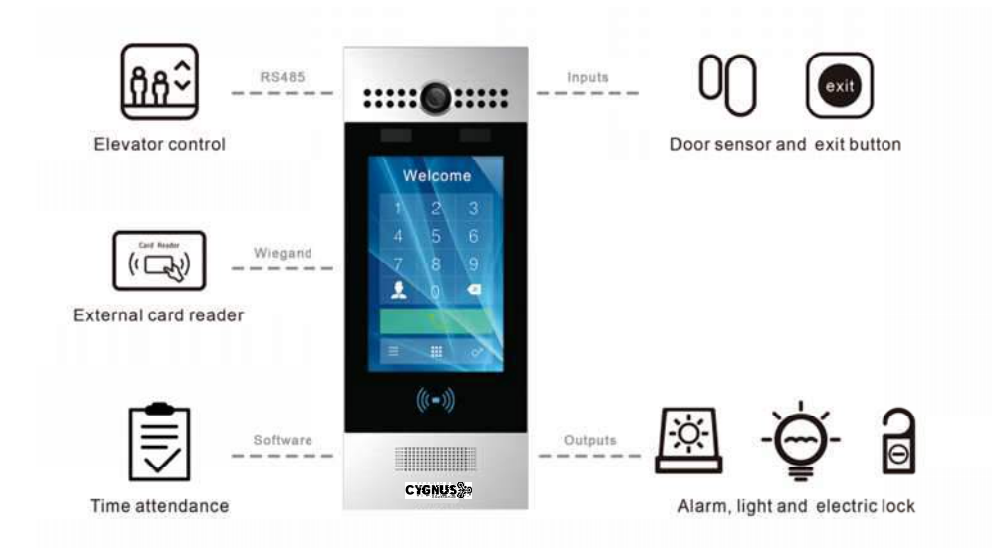

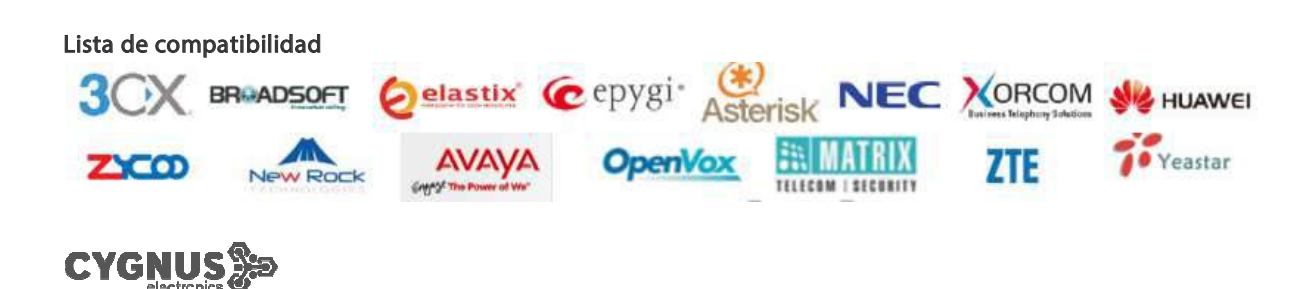

Para más información sobre Cygnus Electronics visite: <u>www.cygnus.la</u> – Cygnus Electronics y su respectivo logo son marcas registradas de Cygnus Electronics y /o sus afiliados en la Argentina y otros paises. Cualquier marca de terceros mencionada es propiedad de sus respectivos dueños.

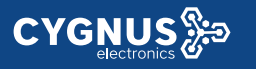

# Guía de inicio rápido

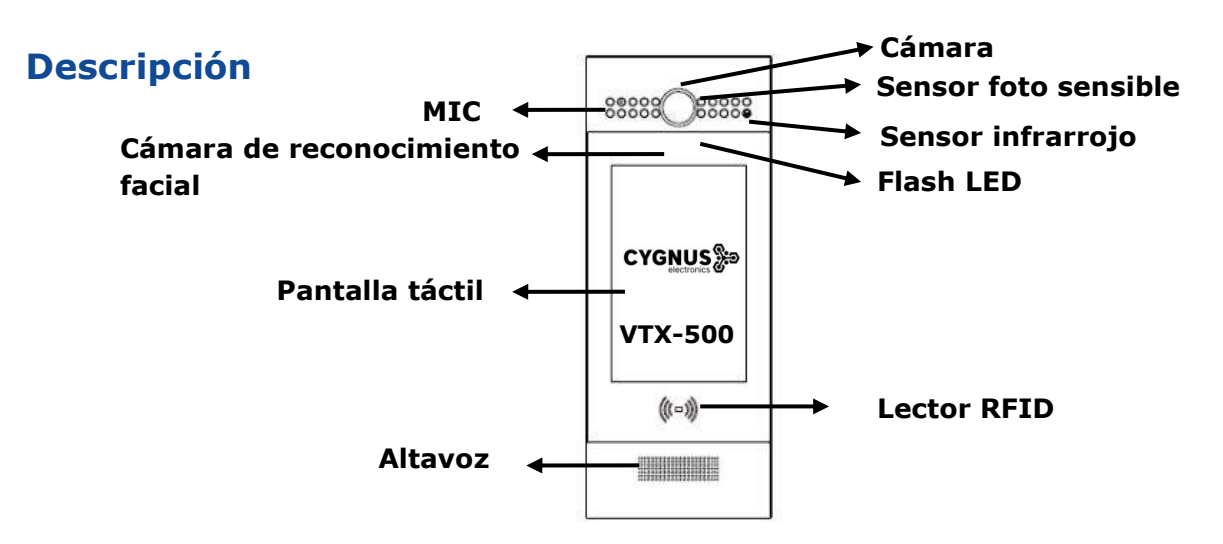

**Ethernet (POE):** Conector Ethernet (POE) puede proporcionar conexión de red y de alimentación. **12V / GND:** Terminal de alimentación externa si POE no está disponible.

**WG\_D0 / 1:** Terminal Wiegand para control de acceso Wiegand.

**RS485A / B:** Terminal RS485, automatización. **DOOR A / B / C:** terminal de entrada de señal de activación (por ejemplo, presione el botón interior para abrir el relé).

Relé A/B/C: Terminal de control de relé. (NO / COM / NC)

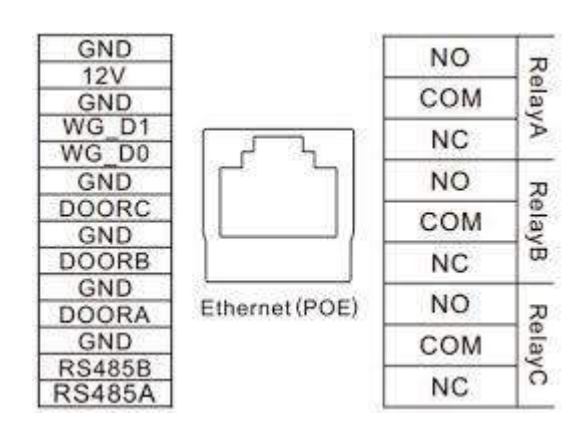

Escenario de aplicación

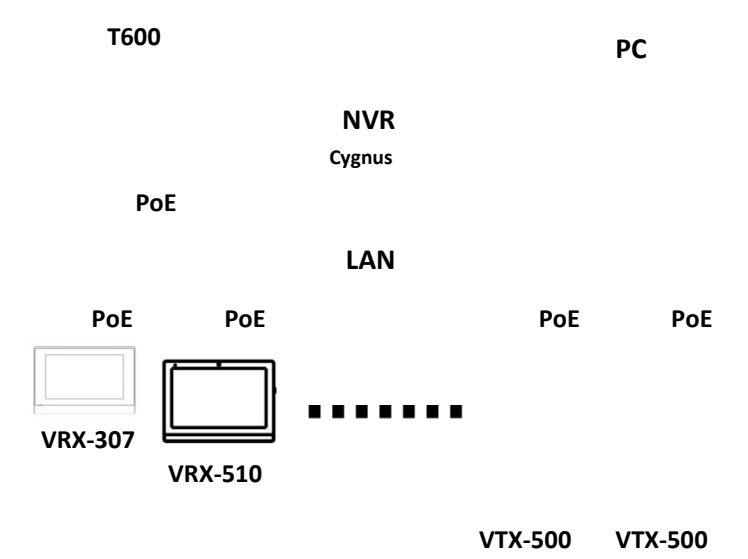

## Configuración

 <u>Desde la pantalla del dispositivo</u>: presione **9999** en la interfaz de marcación, luego ingrese **3888** para ingresar a la interfaz del sistema. Haga clic en Información para comprobar la dirección IP. VTX-500 utiliza **DHCP** de forma predeterminada. En la interfaz de web, vaya a **Red** -> Básico.

 <u>Registro de cuenta</u>: en la interfaz de usuario web, vaya a la ruta: **Cuenta** -> Página básica para registrar la cuenta y completar la información de la cuenta. (Por favor, consulte el manual del usuario para más información)

**3.** <u>Configuración del código DTMF</u>: en la interfaz de usuario web, vaya a la ruta: **Teléfono** -> Configuración de la puerta -> DTMF y elija el número del código DTMF en el área correspondiente.

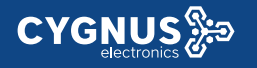

### Alta de contacto

Ingresando al menú local (Configuración 1), vaya a Contacto -> Agregar un contacto.

ъ

08:01

Importante: El número de teléfono a completar, puede ser una extensión SIP o la dirección IP de un dispositivo dentro del sistema.

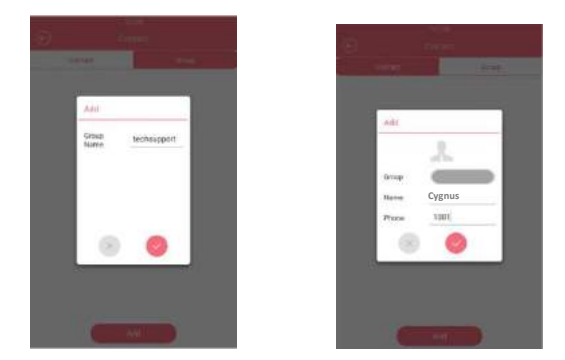

#### Realizar una llamada

Desde la pantalla principal presione ->

Marcar, para discar una extensión SIP (101) o una dirección IP (192\*168\*16\*220)

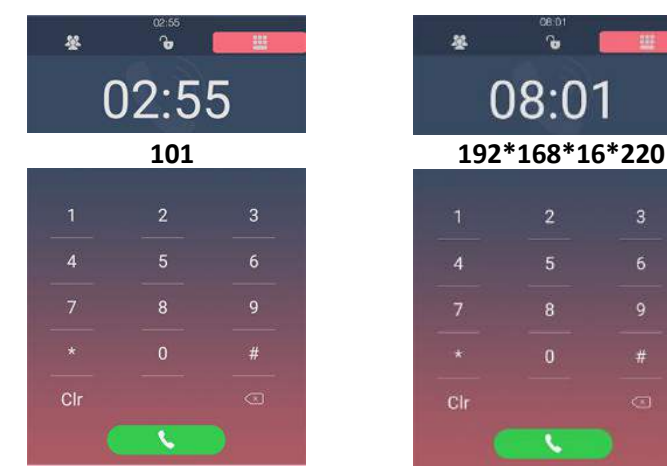

## Alta rápida de rostro

Habilitar función desde interfaz web. En Intercomunicador -> Face.

1. Luego desde la pantalla del dispositivo, ingresar al menú local (Configuración 1), vaya a Rostro -> Agree.

2. Acerque su cara al marco, y mantenga mientras el proceso de registro de lleva acabo.

3. Identifique con nombre el rostro cargado.

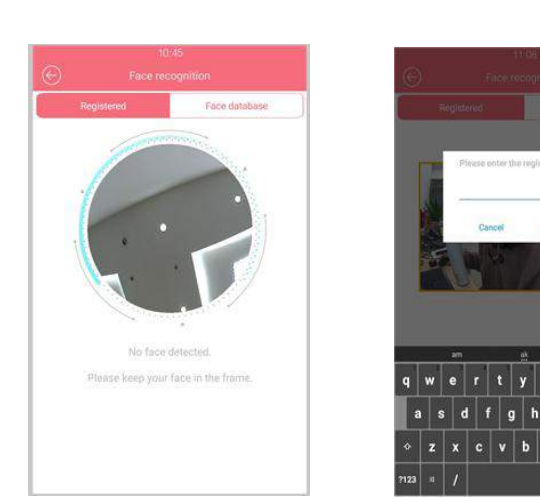

#### Para más información vea su manual y hoja de datos en:

www.cygnus.la/manuales/cy-vtx-500.pdf

www.cygnus.la/hojasdedatos/cy-vtx-500.pdf

Contactos, para elegir un número guardado en la agenda local del dispositivo.

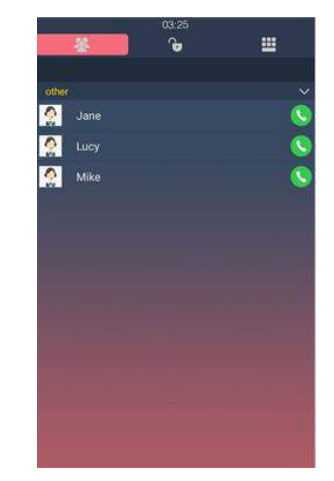

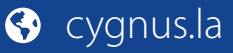

# **User Manual VTX-500**

| 1. Product Overview              |
|----------------------------------|
| 1.1. Instruction1                |
| 1.2. Connector Introduction2     |
| 1.3. Warning                     |
| 2. Daily use                     |
| 2.1. Make a Call                 |
| 2.1.1. Call From Digital Keypad4 |
| 2.1.2. Call From Phonebook       |
| 2.2. Receive a Call              |
| 2.3. Unlock                      |
| 2.3.1. Unlock by Pin Codes       |
| 2.3.2. Unlock by Face            |
| 2.3.3. Unlock by RFID cards      |
| 2.3.4. Unlock by DTMF codes      |
| 3. Basic Features                |
| 3.1. Access the system setting7  |

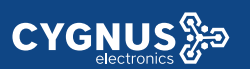

| 3.4.4.3. Door Setting General      | 15 |
|------------------------------------|----|
| 3.4.4.4. Home View Visible Control |    |
| 3.4.5. Volume                      |    |
| 3.4.6. DND                         |    |
| 3.5. Phonebook                     | 19 |
| 3.6. Intercom call                 |    |
| 3.6.1. IP Direct Call              |    |
| 3.6.2. SIP Call                    |    |
| 3.6.2.1. Account                   |    |
| 3.6.2.2. SIP Account               | 24 |
| 3.6.2.3. SIP Server                |    |
| 3.6.2.4. Outbound Proxy Server     |    |
| 3.6.2.5. Transport Type            | 27 |
| 3.6.3. Dial Plan                   | 27 |
| 3.6.4. Quick Dial                  |    |
| 3.6.5. Auto Answer                 |    |
| 3.6.6. No Answer Call              |    |
|                                    |    |

|     | 3.6.7. Web Call                       | 30 |
|-----|---------------------------------------|----|
| 3.7 | . Security                            | 31 |
|     | 3.7.1. Mjpeg Service                  | 31 |
|     | 3.7.2. Live Stream                    | 31 |
|     | 3.7.3. RTSP                           | 32 |
|     | 3.7.4. ONVIF                          | 33 |
| 3.8 | . Access control                      | 33 |
|     | 3.8.1. Relay                          | 33 |
|     | 3.8.2. Unlock via RFID Cards          | 35 |
|     | 3.8.2.1. RFID Cards in devices        | 35 |
|     | 3.8.2.2. RFID Cards in website        | 36 |
|     | 3.8.3. Unlock via Pin Codes           | 37 |
|     | 3.8.3.1. Private Pin Codes in Device  | 37 |
|     | 3.8.3.2. Private Pin Codes in website | 38 |
|     | 3.8.3.3. Public Pin Codes in device   | 39 |
|     | 3.8.3.4. Public Pin Codes in websites | 39 |
|     | 3.8.4. Unlock via Face                | 40 |
|     |                                       |    |

|               | 3.8.4.1. Face in Device               | 40 |
|---------------|---------------------------------------|----|
|               | 3.8.4.2. Face in Website              | 40 |
|               | 3.8.5. Unlock via HTTP Command        |    |
|               | 3.8.6. Unlock via Exit Button         | 43 |
| 3.9           | 9. Reboot                             | 44 |
| 3.1           | 10. Reset                             | 45 |
| 4. <b>Adv</b> | vanced Features                       |    |
| 4.1           | 1. Phone Configuration                |    |
|               | 4.1.1. IR LED                         | 46 |
|               | 4.1.2. LED of Display                 | 47 |
|               | 4.1.3. RFID Card Code Display Related | 47 |
| 4.2           | 2. Intercom                           |    |
|               | 4.2.1. Call Time Related              |    |
|               | 4.2.2. Return Code When Refused       |    |
|               | 4.2.3. SIP Call Related               |    |
|               | 4.2.4. Call Waiting                   | 50 |
|               | 4.2.5. Intercom                       | 51 |
|               |                                       |    |

| 4.2.6. Codec                   |    |
|--------------------------------|----|
| 4.2.7. DTMF                    |    |
| 4.2.8. Session Timer           |    |
| 4.2.9. NAT                     | 54 |
| 4.2.10. User Agent             | 55 |
| 4.3. Access control            |    |
| 4.3.1. Webrelay                |    |
| 4.3.2. Wiegand                 |    |
| 4.4. Security                  |    |
| 4.4.1. Antialarm of Door Phone |    |
| 4.4.1.1. Antialarm in device   |    |
| 4.4.1.2. Antialarm in website  | 59 |
| 4.4.2. Motion                  | 60 |
| 4.4.2.1. Motion in device      |    |
| 4.4.2.2. Motion in website     | 61 |
| 4.4.3. Action                  | 62 |
| 4.4.3.1. Email Notification    |    |
|                                |    |

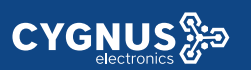

| 4.4.3.2. FTP Notification                 | 63 |
|-------------------------------------------|----|
| 4.4.3.3. Input Interface Triggered Action | 63 |
| 4.5. Upgrade                              | 64 |
| 4.5.1. Web Update                         | 64 |
| 4.5.2. Autop Upgrade                      | 64 |
| 4.5.3. Backup Config File                 | 66 |
| 4.6. Log                                  | 67 |
| 4.6.1. Call Log                           | 67 |
| 4.6.2. Door Log                           | 67 |
| 4.6.3. System Log                         | 68 |
| 4.6.4. PCAP                               | 68 |

# 2. Daily use

CYGNUS 🐎

## 2.1. Make a Call

There are two ways to make a call from the door phone to monitor units, which can be an indoor monitor or an intercom app.

## 2.1.1. Call From Digital Keypad

The default interface of the door phone is the dial interface. Enter the number to call on the digital keypad, and press the dial icon.

## 2.1.2. Call From Phonebook

In the phonebook interface, to find a specific occupant, scroll up or down the pre-imported contact list, which is either a room number, an occupant's name, or the combination of both. It also supports searching the list by alphabet and then clicking the dial key next to the found contact.

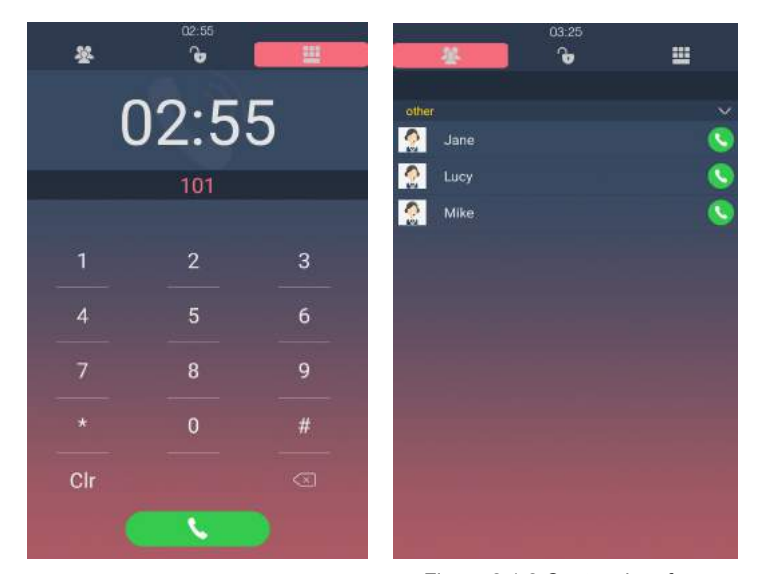

Figure 2.1.1 Dial interface

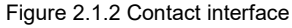

# 2.2. Receive a Call

When a monitor unit calls the door phone, it will auto answer the incoming call by default. There is no need to press any answer key.

# 2.3. Unlock

**CYGNUS** 

## 2.3.1. Unlock by Pin Codes

Unlock the door by using predefined public pin or private pin. Press "Pin Code", "Unlock" icon to unlock, then you will hear "The door is now opened" and the screen will show "Open Lock Success". If users input the wrong pin code, the screen will show "Password Error".

#### 2.3.2. Unlock by Face

Unlock the door by using predefined face. Enter the unlock interface, close your face to the camera. You will hear "the door is

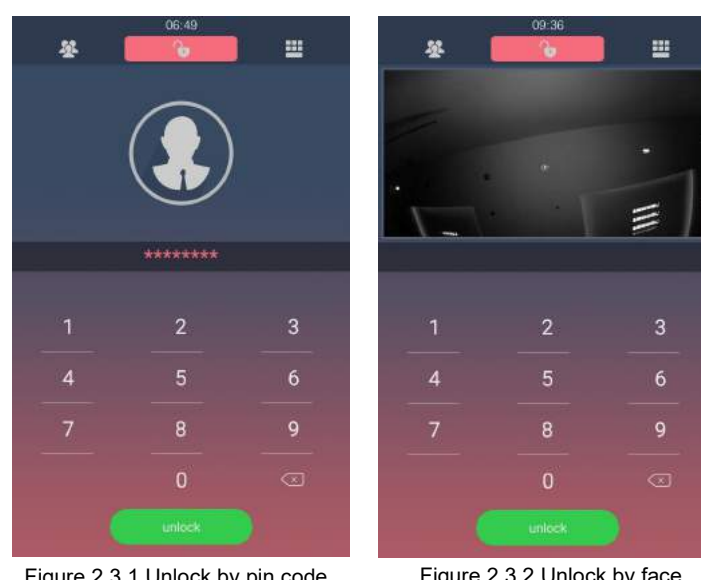

Figure 2.3.1 Unlock by pin code

Figure 2.3.2 Unlock by face

opened" and screen will show "Open Lock Success".

### 2.3.3. Unlock by RFID cards

**CYGNUS** 

Place the predefined users card in RFID cards reader to unlock. Under normal conditions, the phone will announce "The door is now opened" and the screen will show "Open Lock Success". If the card has not been registered, the phone will show "Open Lock Failed".

### 2.3.4. Unlock by DTMF codes

During the calling, the president can press the predefined DTMF codes to remote unlock the door.

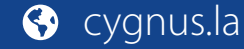

# **3. Basic Features**

**CYGNUS** 

# 3.1. Access the system setting

In the Dial interface, press "9999", "Dial key", "3888", "OK" to enter the system setting. System setting is easy to configure most basic phone functions.

# 3.2. Access the website setting

## 3.2.1. Obtain IP Address

VTX series use DHCP IP by default. Enter the phone interface and go to **Info** to check the IP address.

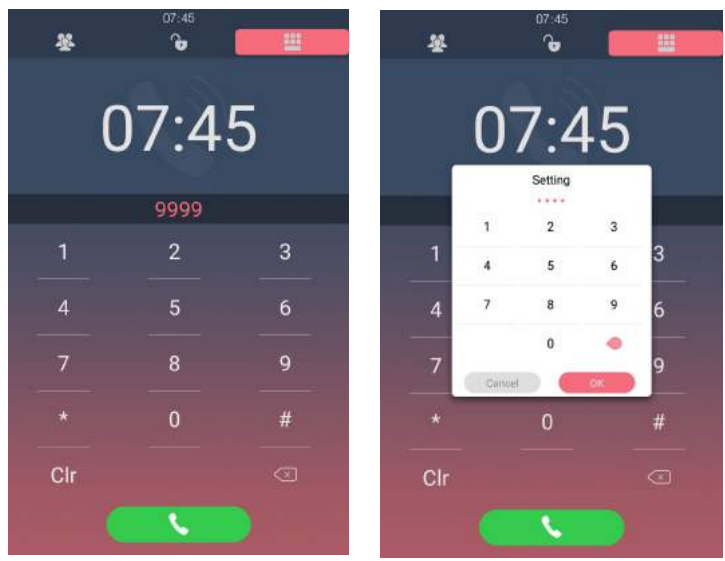

Figure 3.1-1 Access the system setting

Figure 3.1-2 Access the system setting

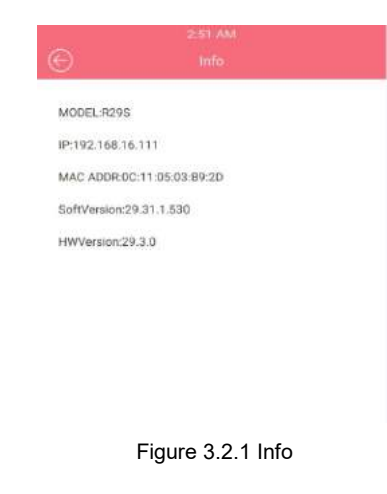

## 3.2.2. Access the Device Website

**CYGNUS** 

Open a web browser, and access the corresponding IP address. Enter the default user name and password to login. The default administrator's user name and password are shown below: User Name: **admin** Password: **admin** 

**Note:** The recommended browser is Google Chrome.

# 3.3. Password Modification

## 3.3.1. Modify the Phone System Password

Users can configure project key with this function. The public key is a password used by all occupants in a building. Project key is used by administrators for some basic settings. There are two ways to change the system password, which can be done on the phone system and on the intercom website.

| Login |           |                            |
|-------|-----------|----------------------------|
|       |           |                            |
|       | User Name | admin                      |
|       | Password  | •••••                      |
|       |           | Remember Username/Password |
|       |           | Login                      |

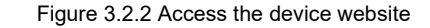

| Pa             | Password          |  |  |  |  |
|----------------|-------------------|--|--|--|--|
| Project Passwd | Public Key Passwd |  |  |  |  |
| Old Passwd     |                   |  |  |  |  |
| New Passwd     |                   |  |  |  |  |
| Passwd Confirm |                   |  |  |  |  |
|                |                   |  |  |  |  |
|                |                   |  |  |  |  |
|                | Davie             |  |  |  |  |

Figure 3.3.1-1 Modify the system password

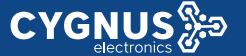

In the phone interface, go to the **Password - Project Passwd** to change the project key passwd.

**Project Passwd:** Enter the 4 digits old project key, the default project key is "9999". Then enter the 4 digits new passwd, after entering the new passwd confirm, click **save** icon .

In the website, go to the path Intercom - Basic - Password to configure.

## 3.3.2. Modify the Web Password

Login to the website and go to the path **Security** - **Basic**, to modify password for "admin" or "user" account.

| ProjectKey       | 9999 |  |
|------------------|------|--|
| User Setting Key | 3888 |  |

Figure 3.3.1-2 Modify the system password

| Web Password Modify |         |  |  |  |  |
|---------------------|---------|--|--|--|--|
| User Name           | admin 🔻 |  |  |  |  |
| Current Password    |         |  |  |  |  |
| New Password        |         |  |  |  |  |
| Confirm Password    |         |  |  |  |  |

Figure 3.3.2 Modify the web password

## 3.4.2. Time

**CYGNUS** 

In the phone interface, go to **Time** to configure. Choose automatic date & time setting for automatic access of time, date and time zone. Or set the time, date and time zone manually.

#### 3.4.3. Network

In the phone interface, go to **Address** or login to the website and go to the path **Network - Basic**, dynamically or statically to obtain address.

#### 3.4.3.1. DHCP Mode

VTX series uses DHCP mode by default which will get IP address, subnet mask, default gateway and DNS server address from DHCP server automatically.

|           |             | 06:38    |            |   |        | 6:00 AM               |
|-----------|-------------|----------|------------|---|--------|-----------------------|
|           |             |          |            |   | e      |                       |
|           | 2018/9/12 0 | 06:38:23 | Wednesday  |   | DHCP   | V                     |
| Automatic | date& time  |          |            |   |        |                       |
| Date      |             |          |            |   |        |                       |
|           | 2018        | 9        | 12         |   |        |                       |
|           | ~           |          | w.         |   |        |                       |
| Time      | -           | e d      | <b>a</b> . |   |        |                       |
|           | 6           | 1        | 38         |   |        |                       |
|           | -           |          | Ψ.         |   |        |                       |
| TimeZone  |             | Azores   | GMT+0:00   | þ |        |                       |
|           |             |          |            |   |        |                       |
|           |             |          |            |   |        |                       |
|           |             |          |            |   |        |                       |
|           |             |          |            |   |        |                       |
|           |             |          |            |   |        |                       |
|           | -           | Save     |            |   |        | Save                  |
|           | -           |          |            |   |        |                       |
|           |             |          |            |   |        |                       |
| I         | Figure 3    | 8.4.2    | Time       |   | Figure | e 3.4.3.1-1 DHCP mode |
|           |             |          |            |   |        |                       |
|           |             |          |            |   |        |                       |

|                 | LAN Port       |
|-----------------|----------------|
| DHCP            |                |
| Static IP       |                |
| IP Address      | 192.168.16.100 |
| Subnet Mask     | 255.255.255.0  |
| Default Gateway | 192.168.16.1   |
| LAN DNS1        | 192.168.16.1   |
| LAN DNS2        | 192.168.16.1   |

Figure 3.4.3.1-2 DHCP mode

#### 3.4.3.2. Static Mode

If select static IP, users should manually setup IP address, subnet mask, default gateway and DNS server address. The figure right shows static IP setting.

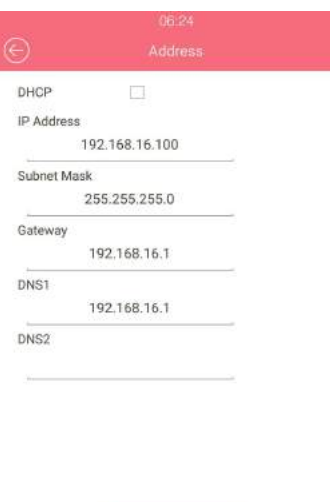

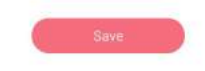

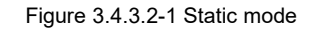

|                 | LAN Port      |
|-----------------|---------------|
| O DHCP          |               |
| Static IP       |               |
| IP Address      | 192.168.1.100 |
| Subnet Mask     | 255.255.255.0 |
| Default Gateway | 192.168.1.1   |
| LAN DNS1        | 192.168.1.1   |
| LAN DNS2        |               |

Figure 3.4.3.2-2 Static mode

## 3.4.4. Display

#### 3.4.4.1. Await

In the phone interface, go to **Await** or login to the website and go to the path **Intercom - Advanced - StandBy**, to set the standby mode, standby time and unlock mode.

**Standby Mode:** There are three options for the standby mode. 'NO' mode is for the door phone's default dial interface to remain permanently on; "Blank" mode screen is a black screen during standby; and "Picture" mode is a chosen screensaver of your like, which can be imported in bulk by the administrator.

**Standby Time:** Users can set the standby time from 30 Sec to 180 Sec.

**Unlocked Mode:** To choose how to wake up the door phone from the standby mode.

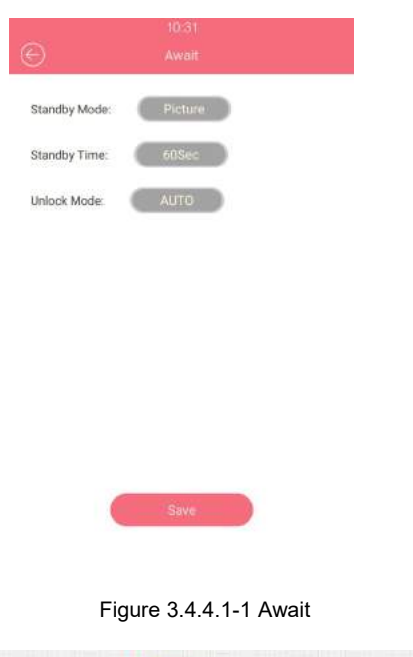

| St            | andBy    |
|---------------|----------|
| StandBy Mode  | [Image 🔹 |
| StandBy Time  | 60 🔻     |
| Unlocked Mode | Auto 🔻   |

Figure 3.4.4.1-2 StandBy

#### 3.4.4.2. Upload ScreenSaver

**CYGNUS** 

In the website and go to the path **Phone - Import/Export - Upload screensaver** to configure. To upload screen saver and set the corresponding interval time and the priority. It will be displayed on screen when VTX series stand by type as picture. Up to 5 different screen savers can be supported. These pictures will scroll to display. The format must be .jpg. If the interval time is 0, it won't be displayed.

If users need to upload many pictures, please choose the ID order of the picture. For example, users need to upload the first picture as ID 1 which will be first screensaver to display, users will choose Image 1. Then users will upload the second one, users need to choose Image 2 and so on.

**Screensaver1:** To choose the favorite image, and upload it (the most suitable image size is 1280\*800).

After uploading, the pictures will be in the list. Then users need to

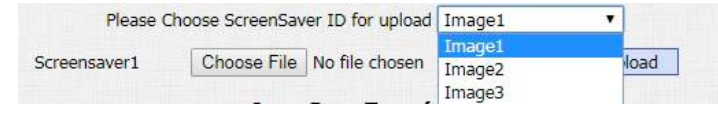

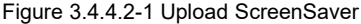

| creensaver1 | Choose File | No file chosen | Upload |
|-------------|-------------|----------------|--------|
|-------------|-------------|----------------|--------|

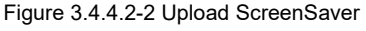

manually setup the Interval time which means how long the image will display then change to next screensaver. Interval range from 0 to 120s. Click the **Submit** to save each one. Click **Delete** to

remove the picture.

#### 3.4.4.3. Door Setting General

**CYGNUS** 

In the website and go to the path Intercom - Basic - Door Setting General to configure.

**Display Type:** Setup the home page's default display interface. There are four types can be choice "Dial", "Contact", "Only-Contact", "Password".

**Number of Show Contacts:** Users can setup 0 to 8 top contacts under only -contact mode. The top contacts are some important or commonly used numbers.

**DialPad Input Number Limit:** To limit the input numbers to prevent unnecessary security problems.

|    | Upload S    | ScreenSav | er <mark>(.jpg</mark> ) |        |
|----|-------------|-----------|-------------------------|--------|
| ID | File Status | Interval  | Submit                  | Delete |
| 1  | File Exists | 3         | Submit                  | Delete |
| 2  | File Exists | 3         | Submit                  | Delete |
| 3  | NULL        | 0         | Submit                  | Delete |

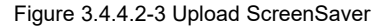

| Display Type            | Password 🔹   |
|-------------------------|--------------|
|                         | Dial         |
| RTP TimeOut             | Contact      |
|                         | Only-Contact |
| Number of Show Contacts | Password     |

Figure 3.4.4.3-1 Display type

| Number of Show Contacts    | 4                    | •  |
|----------------------------|----------------------|----|
| Figure 3.4.4.3-2 Nu        | umber of show contac | ts |
|                            |                      |    |
|                            |                      |    |
| 20.20                      | - Contraction        |    |
| DialPad Input Number Limit | Default              | ۲  |

#### 3.4.4.4. Home View Visible Control

In the website and go to the path Intercom - Basic - How View Visible Control to configure.

Users can setup whether the home page-dial interface, contact interface, unlock interface is visible. For example, if users enable dialview, users will only see dialing interface, the other two will be hided.

#### 3.4.5. Volume

**CYGNUS** 

In the phone interface, go to **Volume**, to configure the call volume, AD volume and key volume.

**Call Volume:** When VTX series dials out a call, it will prompt the 'du' sound. To configure the call volume by yourself.

**AD Volume:** When the door is opened, the phone will announce the opendoor tone. To configure the AD volume by yourself.

Key Volume: When touch the screen, that will be a prompt

| Home Vie    | w Visible Control |
|-------------|-------------------|
| DialView    | VISIBLE           |
| ContactView | VISIBLE           |
| Password    | VISIBLE           |

Figure 3.4.4.4 How view visible control

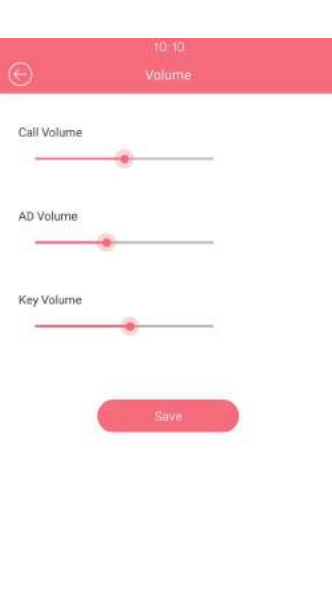

Figure 3.4.5-1 Phone volume

sound.To configure the key volume by yourself.

**CYGNUS** 

Also users can modify the other voice settings in the website. **Call Volume:** Login to the website and go to the path **Phone - Call Feature - Others** to show the volume adjustment in talking interface.

**Mic Volume:** Login to the website and go to the path **Phone** - **Voice**, to configure Mic volume.

Login to the website and go to the path Intercom - Advanced -

Open Door Warning to configure.

**Open Door Warning:** Disable it, users will not hear the prompt voice when the door is opened.

**Open Door Tone:** Login to the website and go to the path **Phone** - **Import/Export - Open Door Tone** to upload the Opendoor tone by

| Call Volume      | Enabled 🔻           |         |
|------------------|---------------------|---------|
| Figure 3.4       | .5-2 Call volume    |         |
|                  |                     |         |
| Mi               | c Volume            |         |
| Mic Volume       | 60                  | (0~127) |
| Figure 3.        | 4.5-3 Mic volume    |         |
| Open I           | Door Warning        |         |
| Open Door Succ   | ON                  | •       |
| Open Door Failed | ON                  | •       |
| Figure 3.4.5-    | 4 Open door warning |         |
| Open Do          | or Tone (.wav)      |         |

Figure 3.4.5-5 Upload the open the door tone

Import

Reset

Choose File No file chosen

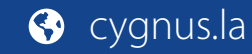

Tone

#### yourself.

**Open Door Tone:** Users can also go to the path **Intercom - Door Setting General** to configure the switch whether users will hear the "the door is opened" announcement.

#### 3.4.6. DND

DND allows IP phones to ignore any incoming calls. Users can login to the website and go to **Phone - Call Feature** to configure. **Return Code when DND:** Determine what response code should be sent back to server when there is an incoming call if DND on. **DND On Code:** The code used to turn on DND on server's side, if configured, IP phone will send a SIP message to server to turn on DND on server side if user press DND when DND is off. **DND Off Code:** The code used to turn off DND on server's side, if configured, IP phone will send a SIP message to server to turn on

| Open Door Tone | Enable |
|----------------|--------|
|----------------|--------|

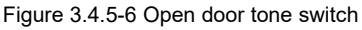

| All Account    |
|----------------|
| Disabled 🔻     |
| 486(Busy Here) |
|                |
|                |
|                |

Figure 3.4.6 DND

## 3.5. Phonebook

In the phone interface, go to **Contact** to configure the phonebook. **Create a group:** Choose group, click **Add** to enter the new group name. Press of to save.

Edit a group: Choose the existed group to modify or delete.

**Create a contact:** Click **Add** to enter the contact's information. Choose a suitable Group and contact's name and Phone number,

press 🥏 to save.

Edit a contact: Choose a exist contact to edit or delete it.

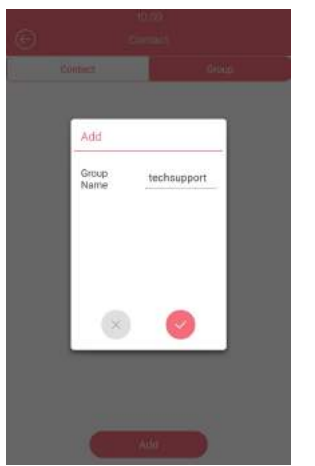

Figure 3.5-1 Adding group

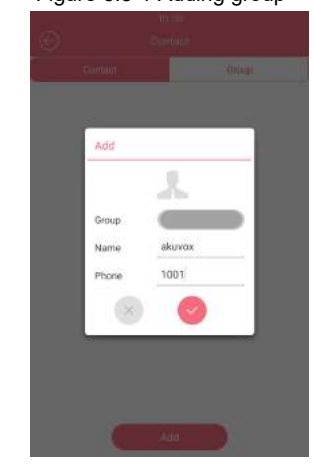

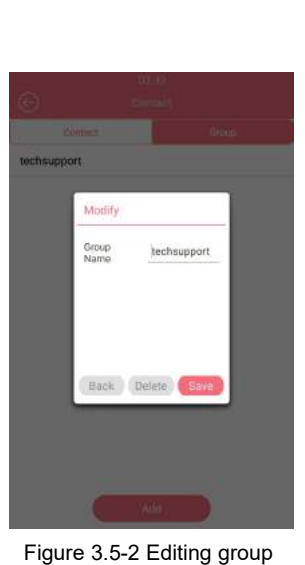

Controls Controls Contro

Figure 3.5-3 Adding contact

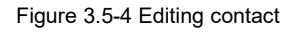

In the website, go to the path **Phonebook - Local Book** to configure the phonebook.

**Contact:** To display or edit all local contacts.

**Search:** Enter the key word to search designated contacts from local phonebook.

**Contact Setting:** Choose a suitable contact picture, then import (optional);Enter the corresponding contact name and phone number; Click **Add** to save.

**Note:** The photo only supports .png format.

Group: To check all group in the list or choose one to delete.

Group Setting: Enter the new group name, click Submit to save;

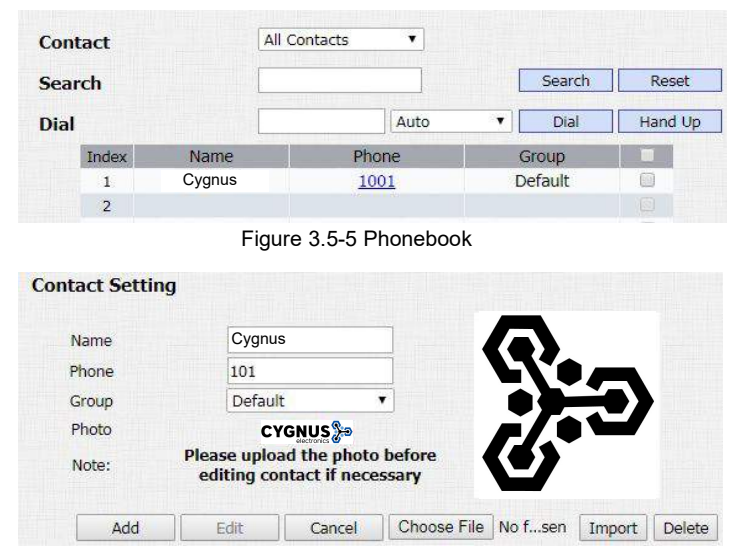

Figure 3.5-6 Contact setting

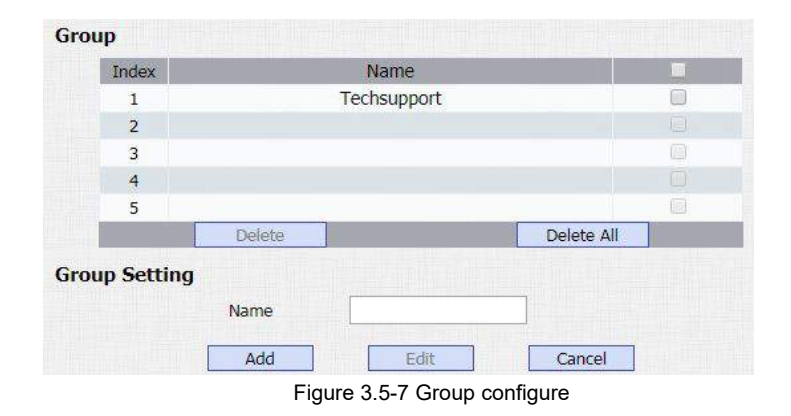

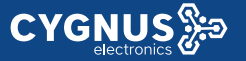

Users can also login to the website and go to the path Phone -

**Import/Export** - **Import/Export** Config&Contacts to upload or download the contact information.

**Contact:** Click **Export** to export the existed contact. Choose the local file and click **Import** to import the new contact. The export format is .vcf, the import format is .vcf, .csv or .xml. The import maximum is 3000.

Login to the website and go to the path **Intercom - Basic - Door Setting General** to configure item touch and contact profile picture function.

**Item Touch:** This function is convenient for users to press anywhere in the contact line to call out, don't have to call out to touch the call button.

**Contact Profile Picture:** To setup whether it will show contact picture or not.

| Contacts: | Choose File | No file chosen | Import | Export • |
|-----------|-------------|----------------|--------|----------|
|           | -           |                |        |          |

| Item Touch               | Enable | • |
|--------------------------|--------|---|
| Contacts Profile Picture | Enable | • |

Figure 3.5-9 Contact display

# 3.6. Intercom call

## 3.6.1. IP Direct Call

In the dial interface. Enter the number to call on the digital keypad, and tap the dial icon. Without SIP server, users can also use IP address to call each other. However, this way is only suitable in the LAN. Enter the IP address of the callee, and press the **dial** icon.

Login to the website and go to the path Phone - Call Feature -

Others to configure the call related features.

**Direct IP:** To call someone with dialing IP address directly.

**Direct IP Port:** To configure the direct IP port.

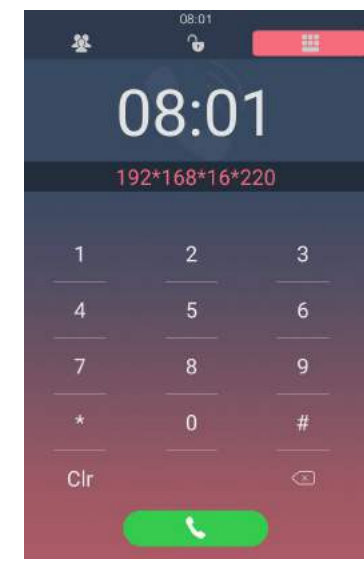

Figure 3.6.1-1 Dial interface

| Direct IP      | Enabled <b>T</b> |           |
|----------------|------------------|-----------|
| Direct IP Port | 5060             | (1~65535) |

Figure 3.6.1-2 Direct IP

## 3.6.2. SIP Call

SIP call uses SIP number to call each other which should be supported by SIP server. Users need to register an account and fill some SIP feature parameters before using SIP call.
Login to the website and go to the path Account - Basic to configure SIP account and SIP server for door phone first.

#### 3.6.2.1. Account

VTX series supports 2 accounts. According to your needs, register one or two accounts and users can switch them by themselves. Enter the system setting interface, choose account. According to the configuration of PBX, enter the account parameters. Tick enable to active the account. If you register 2 accounts in the same time. VTX series will choose the account 1 as the default account.

#### 3.6.2.2. SIP Account

In the phone interface, go to **Account** - **Account setting** - **Account 1&2** to configure the SIP account.

**Enable Account:** SIP account is only available if you enable this account.

**Register Name:** To enter extension number you want and the number is allocated by SIP server.

User Name: To enter user name of the extension.

**Password:** To enter password for the extension.

**Display Name:** To configure name sent to the other call party for displaying.

Note: After configurations, users can go to the website - Account

- Basic - SIP Account to check the register status.

| )                 | 07-48<br>Account setting |           |  |  |
|-------------------|--------------------------|-----------|--|--|
| Ao                | count 1                  | Account 2 |  |  |
| Enable<br>Account | ल                        |           |  |  |
| Register<br>Name  | 108                      |           |  |  |
| User Name         | 108                      |           |  |  |
| Password          |                          |           |  |  |
| Display Name      | 108                      |           |  |  |

Figure 3.6.2.2-1 SIP account

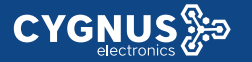

Login to the website and go to the path Account - Basic - SIP

Account to configure the SIP account.

Status: To display register result.

Account: Select the SIP account you need to configure.

Account Active: SIP account is only available if users enable this account.

**Display Label:** To configure label displayed on the phone's LCD screen.

**Display Name:** To configure name sent to the other call party for displaying.

Register Name: To enter extension number users want and the

number is allocated by SIP server.

User Name: To enter user name of the extension.

**Password:** To enter password for the extension.

|                | SIP Account |
|----------------|-------------|
| Status         | Registered  |
| Account        | Account 1   |
| Account Active | Enabled 🔹   |
| Display Label  | 108         |
| Display Name   | 108         |
| Register Name  | 108         |
| User Name      | 108         |
| Password       | ••••••      |

Figure 3.6.2.2-2 SIP account

#### 3.6.2.3. SIP Server

**CYGNUS** 

In the phone interface, go to Account - Account setting -Account 1&2 to configure the SIP server. Users can also go to the path Account - Basic - SIP Server 1&2 to configure. Server IP: To enter SIP server's IP address or URL. Server Port: To enter the SIP server port. Registration Period: The registration will expire after registration period, the IP phone will re-register automatically within registration period.

#### 3.6.2.4. Outbound Proxy Server

Login to the website and go to the path **Account - Basic -Outbound Proxy Server** to display and configure outbound proxy server settings. An outbound proxy server is used to receive all initiating request messages and route them to the designated SIP server.

| Out              | bound Proxy Server |    |
|------------------|--------------------|----|
| Enable Outbound  | Disabled 🔻         |    |
| Server IP        | Port 50            | 60 |
| Backup Server IP | Port 50            | 60 |

Figure 3.6.2.4 Outbound proxy server

| Reg Server IP      | 192.168.10.27           |
|--------------------|-------------------------|
| Reg Server<br>Port | 5060                    |
|                    | Save                    |
| Figur              | re 3.6.2.3-1.SIP server |

|                     | SIP Server 1  |             |
|---------------------|---------------|-------------|
| Server IP           | 192.168.10.27 | Port 5060   |
| Registration Period | 1800          | (30~65535s) |

Figure 3.6.2.3-2 SIP server

#### 3.6.2.5. Transport Type

To display and configure transport type for SIP message **UDP:** UDP is an unreliable but very efficient transport layer protocol.

**TCP:** Reliable but less-efficient transport layer protocol.

TLS: Secured and Reliable transport layer protocol.

**DNS-SRV:** DNS record for specifying the location of services.

## 3.6.3. Dial Plan

#### Replace Rule

Replace rule is using some simple number or symbol to replace a complicated phone number or IP address. It is more suitable for some one who want to hide the real phone number or simplify the long number. This is more convenient for users.

In the phone system, go to **Replace Rule**, click **Add**, choose a suitable account and enter the value, press **OK** to confirm. It

|       |      |       | unspe     | ne typ    | •             |      |   |
|-------|------|-------|-----------|-----------|---------------|------|---|
| Туре  |      |       |           | UDP       | ,             | 1    | ۲ |
|       | Figu | ire 3 | .6.2.5    | Transp    | oort typ      | e    |   |
|       |      |       | 4         | 8-42      |               |      |   |
|       |      | Ad    | d Dial Re | place     |               |      |   |
| AC PT |      | Aci   | count     | Auto Acc  | ount          |      |   |
| -     |      | Pre   | efix      | 10        |               |      |   |
|       |      | Rej   | place     | 92.168.16 | .134          |      |   |
|       |      | Re    | place2    | 92.168.16 | i.137         |      |   |
|       |      | Rej   | place3    | -         | _             |      |   |
|       |      | Rej   | place4    |           | -             |      |   |
|       |      | Rej   | place5    |           | -             |      |   |
|       |      |       | ×         | 0         |               |      |   |
|       |      | L.,   | ~         | _         |               |      |   |
|       | +    | Pause | 1         | 2 MIC     | 3 007         | a    |   |
|       |      | Welt  | 4 04      | 5 412     | 6 MIND        | Next |   |
| (     | Э    | N     | 7 Pages   | 8 TUV     | <b>9</b> wsvz |      |   |
|       |      |       | *         |           |               |      |   |

Trar

supports a prefix number replace 5 number at the same time, when the user press the prefix number, the 5 devices will ring at the same time.

#### For example:

Users can pre-configure 10 to replace 192.168.16.134 and 192.168.16.137 in the doorphone. Then, by pressing 10, the two devices can be dialed at the same time through the default account without having to remember the long phone number or dial separately.

Users can also login to the website and go to the path **Phone - Dial Plan** to configure this function. VTX allows users to modify replace rule in the website.

All replace rules will show in the list. Users can edit or delete the exited replace rules.

| Account   | Auto           |
|-----------|----------------|
| Prefix    | 1              |
| Replace 1 | 192.168.16.187 |
| Replace 2 | 192.168.16.134 |
| Replace 3 |                |
| Replace 4 |                |
| Replace 5 |                |

Figure 3.6.3-2 Dial plan

| Rule                 | es   |           | Replace        | Rule •         |           |           |  |  |
|----------------------|------|-----------|----------------|----------------|-----------|-----------|--|--|
| Index Account Prefix |      | Replace 1 | Replace 2      | Replace 3      | Replace 4 | Replace 5 |  |  |
| 1                    | Auto | 1         | 192.168.16.187 | 192.168.16.134 |           |           |  |  |
| 2                    |      |           |                |                |           |           |  |  |

Figure 3.6.3-3 Dial plan
## 3.6.4. Quick Dial

**CYGNUS** 

Quick Dial is to call predefined important number quickly in main interface. This number is often set as emergency number. In the phone interface, go to **Quick Dial**, switch the type as quick dial, enter the quick dial name and number, click **Save** to confirm.

### 3.6.5. Auto Answer

Login to the website and go to the path **Account - Advanced - Call** - **Auto Answer** to enable the auto answer.

Login to the website and go to the path Phone - Call Feature -

Others to configure the auto answer related function.

**Return Code When Refuse:** Allow users to assign specific code as return code to SIP server when an incoming call is rejected.

Auto Answer Mode: To choose video or audio mode for auto answer.

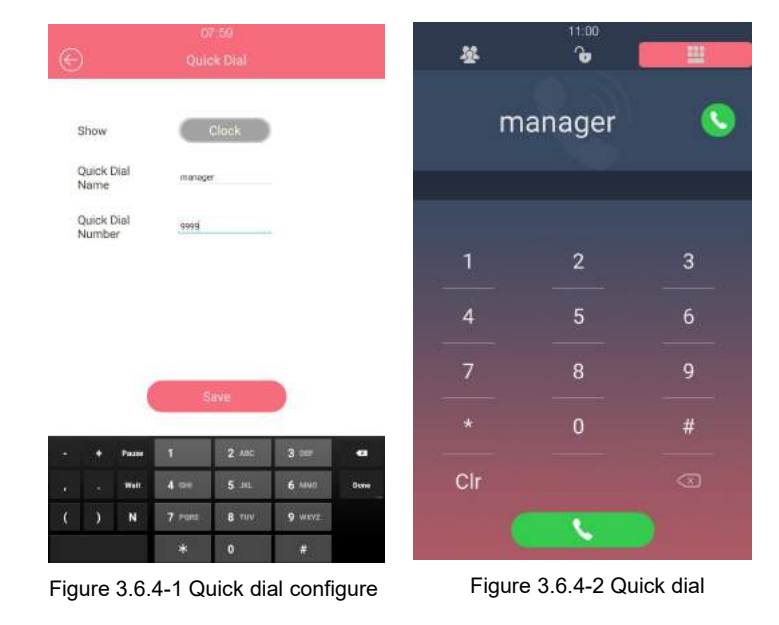

 Auto Answer
 Enabled

 Figure 3.6.5 -1Auto answer

 Others

 Return Code When Refuse
 486(Busy Here)

 Auto Answer Delay
 0

 Auto Answer Mode
 Video

Figure 3.6.5 -2 Auto answer

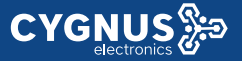

**Auto Answer Delay**: To configure delay time before an incoming call is automatically answered.

# 3.6.6. No Answer Call

This feature is used to transfer the call to the target number in order if the calling is no answered with timeout. Login to the website and go to the path **Phone - Call Feature - No Answer Call** to configure.

To setup two no answer call number. They will be called by order.

# 3.6.7. Web Call

Login to the website and go to the path Phonebook - Local Book -

Dial to dial out from website.

Dial: To dial out a call or hangup an ongoing call from website.

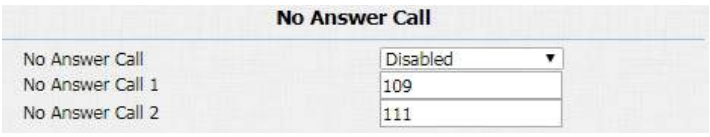

Figure 4.2.4 No answer call

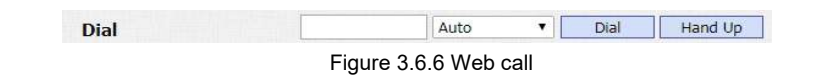

# 3.7. Security

**CYGNUS** 

## 3.7.1. Mjpeg Service

Login to the website and go to the path Intercom - Advanced -

Mjpeg Server to configure.

**Mjpeg Service Enable:** Use to capture from the URL. It is convenient to check the capture remotely.

**Image Quality:** To choose the image quality of the capture.

Picture URL:

http:// device ip:8080/picture.cgi

http://device ip:8080/picture.jpg

http://device ip:8080/jpeg.cgi

# 3.7.2. Live Stream

Login to the website and go to the path **Intercom - Live Stream**, check the real-time video from VTX. In addition, users can also

| Mjpeg                | Service |   |
|----------------------|---------|---|
| Mjpeg Service Enable | ON      | • |
| Image Quality        | 1080P   | • |

Figure 3.7.1 Mjpeg service

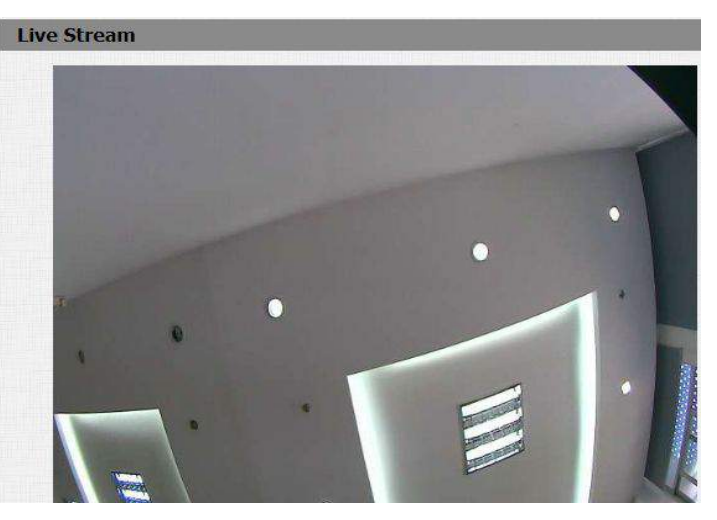

Figure 3.7.2 Live view

check the real-time picture via URL:

http://IP\_address:8080/picture.

# 3.7.3. RTSP

**CYGNUS** 

#### RTSP Basic

VTX series support RTSP stream, enter the phone system, go to **RTSP** or login to the website and go to the path **Intercom - RTSP**, to enable or disable RTSP server. The URL for RTSP stream is: **rtsp://IP\_address/live/ch00\_0** 

#### • H.264 Video Parameters

H.264 is a video stream compression standard. Different from H.263, it provides an approximately identical level of video stream quality but a half bit rate. This type of compression is sometimes called MPEG-4 part 10. To modify the resolution, framerate and bitrate of H.264.

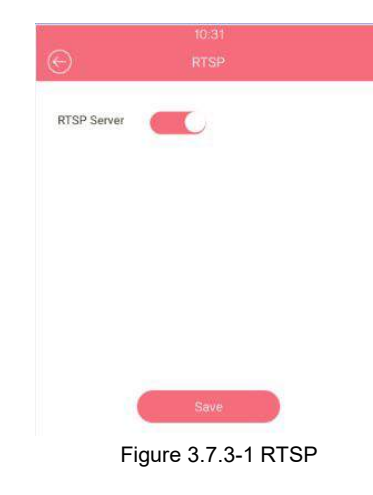

|                                     | RTSP Bas        | ic      |
|-------------------------------------|-----------------|---------|
| RTSP Enable                         | 0               |         |
|                                     | Figure 3.7.3-2  | 2 RTSP  |
|                                     | H.264 Video Par | ameters |
|                                     |                 |         |
| Video Resolution                    | 1080P           |         |
| Video Resolution<br>Video Framerate | 1080P<br>25 fps | •       |

Figure 3.7.3-3 H.264 video parameters

# 3.7.4. ONVIF

VTX-500 supports ONVIF protocol, which means VTX series camera can be searched by other devices, like NVR, which supports ONVIF protocol as well. Go to the path **Intercom** - **ONVIF** on the web GUI, to configure ONVIF mode and its username/password.

Switching ONVIF mode to "undiscoverable" means that Users must

program ONVIF's URL manually.

The ONVIF's URL is:

http://IP\_address:8090/onvif/device\_service

# 3.8. Access Control

### 3.8.1. Relay

Login to the website and go to the path **Intercom - Relay** to configure.

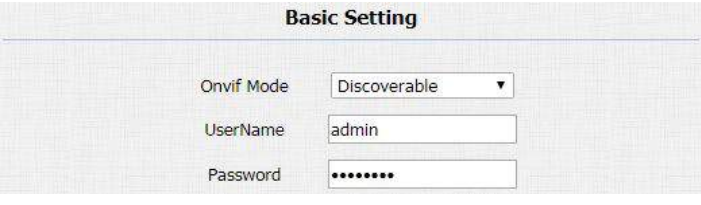

Figure 3.7.4 ONVIF setting

**Relay ID:** VTX series supports three relays. Users can configure them respectively.

**Trigger Delay:** To configure the duration of the trigger relay. With the trigger condition, the relay will only be triggered if the value is reached.

**Hold Delay:** To configure the duration of opened relay. Over the value, the relay would be closed again.

**DTMF Option:** To select digit of DTMF code, VTX series supports maximum 4 digits DTMF code.

**DTMF:** To configure 1 digit DTMF code for remote unlock

**Multiple DTMF:** To configure multiple digits DTMF code for remote unlock.

**Relay Status:** While the relay is triggered, the statues will be switched. When COM connects to NC, the status is Low.

**Note:** Relay operate a switch and does not deliver power, so users should prepare power adapter for external devices which connects to relay.

|                    |              | R  | elay        |   |            |   |
|--------------------|--------------|----|-------------|---|------------|---|
| Relay ID           | RelayA       | •  | RelayB      | T | RelayC     | v |
| Trigger Delay(sec) | 0            | •  | 0           | • | 0          | • |
| Hold Delay(sec)    | 5            | •  | 5           | • | 5          | ۲ |
| DTMF Option        | 1 Digit DTMF | •  |             |   |            |   |
| DTMF               | 0            | •  | 1           | • | 2          | • |
| Multiple DTMF      | 010          |    | 012         |   | 013        |   |
| Relay Status       | RelayA: Low  |    | RelayB: Low | , | RelayC: Lo | N |
|                    | Figure       | 38 | 3 1 Relay   |   |            |   |

## 3.8.2. Unlock via RFID Cards

#### 3.8.2.1. RFID Cards in Devices

VTX series can be compatible with 13.56MHZ and 125KHZ RFID cards.

#### Add

**CYGNUS** 

Press "**Add Card**", when you see "Please scan the RFCard to Add", put the card near the card sensor. Then enter the card name, valid day and time in the modify prompt. Click **OK** to save.

#### Modify

Press "**Del Card**", when you see "Please scan RFCard to Delete", put the exited card near the card sensor, click **Del** to delete in the modify prompt. Or users can just choose the existed card from the list, delect directly.

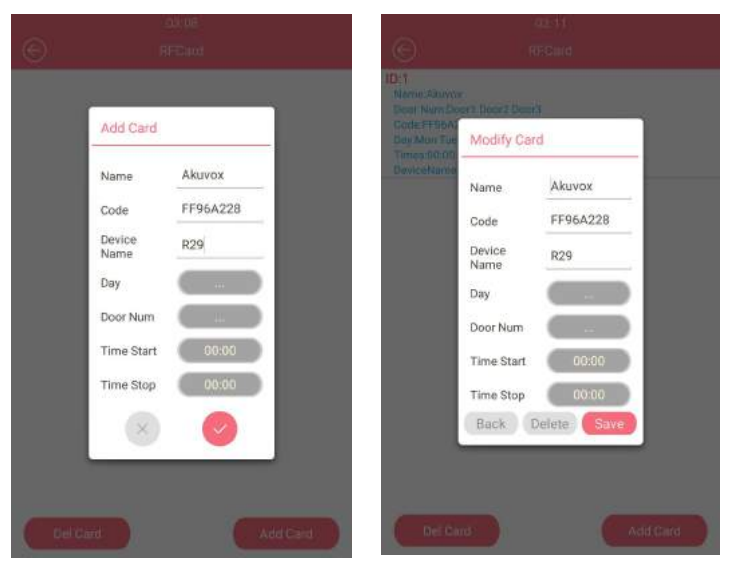

Figure 3.8.2-1 RFID key

Figure 3.8.2-2 RFID key

#### 3.8.2.2. RFID Cards in Website

Go to the path **Intercom - Card setting**, to manage RFID cards access system.

**Import/Export Card Data:** Export the existed RFID cards information or import the new RFID cards information. It can only support .xml format. The maximum is 1000.

**Note:** Ask your administrator for the card data template if you need.

#### **Obtain and Add Card:**

- (1) Switch card status to "Card Issuing" and click "Apply";
- (2) Place card on the card reader area and click "Obtain";
- (3) Name card and choose which door you want to open and the valid day and time;
- (4) Click "Add" to add it into list.

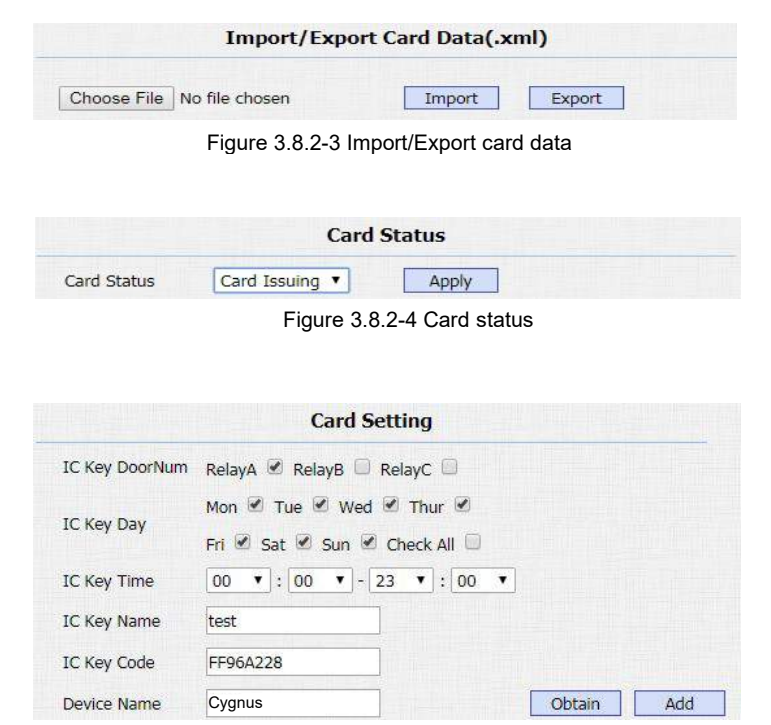

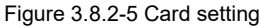

# **CYGNUS**

#### **Door Card Management:**

Valid card information will be shown in the list. Administrator could

delete one card's access permission or empty all the list.

Note: Remember to set card status back to normal after adding the cards.

# 3.8.3. Unlock via Pin Codes

#### 3.8.3.1. **Private Pin Codes in Device**

In the phone interface, go to LockPasswd, enter the owner name, 8 digits private keys and Device (optional). Setup the valid day and time for the password.

#### For example:

Owner name is Eve, private key is 12345678, and I set up the valid

day from Mon to Sun, click 🤎

to save.

| boor card Humagement |       |          |       |             |  |
|----------------------|-------|----------|-------|-------------|--|
| Index                | Name  | Code     | Relay | Device Name |  |
| 1                    | test  | FF96A228 | 1     | Cygnus      |  |
| 2                    | test1 | 00645C0E | 1     |             |  |
| 3                    |       |          |       |             |  |
| 4                    |       |          |       |             |  |

Figure 3.8.2-6 Door card management

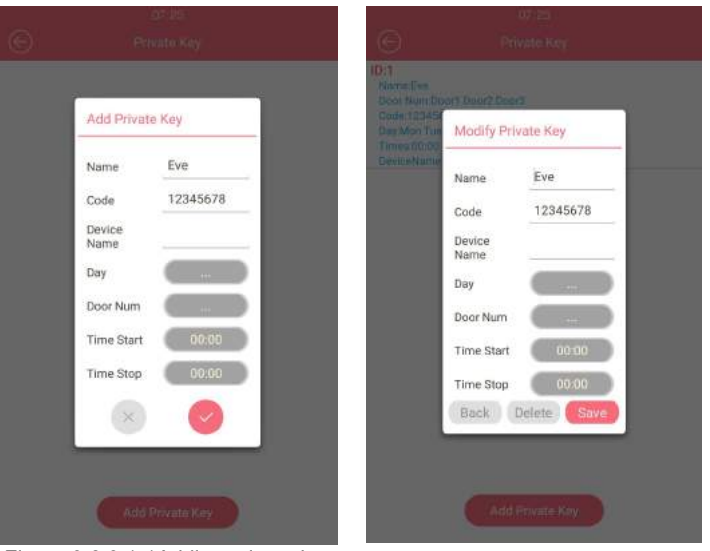

Figure 3.8.3.1-1Adding private key

Figure 3.8.3.1-2 Editing private key

#### 3.8.3.2. Private Pin Codes in Website

Go to the path **Intercom - Privatekey** on the web GUI, to manage RFID cards access system.

**Import/Export Private Key:** Export the existed private key information or import the private key from local side. It can only support .xml format. The maximum private key is 1000.

#### **Obtain and Add Code:**

- (1)Enter the "PKey Name" and "PKey Code";
- (2)Select the valid day and time;
- (3)Choose which door users want to open;
- (4)Click "Add" to add it into list.

#### **Private Key Management:**

Valid private key information will be shown in the list. Administrator could delete private key information or empty all the list.

| Choose File | No file chosen | Import | Export |
|-------------|----------------|--------|--------|

|              | Private Key Setting           |
|--------------|-------------------------------|
| PKey DoorNum | RelayA 🗹 RelayB 📄 RelayC 📄    |
| PKey Day     | Mon 🗹 Tue 🗹 Wed 🗹 Thur 🖉      |
| PRey Day     | Fri 🗹 Sat 🖉 Sun 🗹 Check All 🗌 |
| PKey Time    | 00 •:00 •:00 •                |
| PKey Name    | test                          |
| PKey Code    | 1111111                       |
| Device Name  | Add                           |

Figure 3.8.3.2-2 Private key setting

| Index | Name | Code     | Relay | Device Name |  |
|-------|------|----------|-------|-------------|--|
| 1     | Eve  | 12345678 | 123   |             |  |
| 2     | test | 11111111 | 1     |             |  |
| 3     |      |          |       |             |  |
| 4     |      |          |       |             |  |

Figure 3.8.3.2-3 Private key management

#### 3.8.3.3. Public Pin Codes in device

**CYGNUS** 

In the phone interface, go to **Password - Public Key Passwd**, enter the old public key, VTX series support 3 default public keys. Then enter the new passwd, after entering the new passwd Confirm, click **save** icon.

**Note:** Just need to enable public key passwd in public key passwd setting.

#### 3.8.3.4. Public Pin Codes in websites

Go to the path **Intercom - Basic - Password**. Users can configure project key and public key with this function. Public key is the password used by all occupants in a building.

Public Enable: The default status is on.

PublicKey Bits Limit: Setup the key digits.

**Public Key:** VTX series support 3 default public keys, users can reset a new public key.

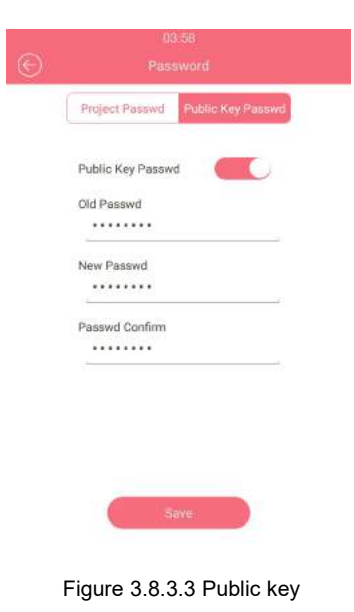

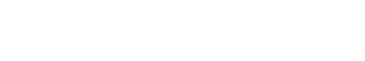

| Pas                                 | sword           |
|-------------------------------------|-----------------|
| PublicKey Enable                    | ON •            |
| Pub <mark>lic</mark> Key Bits Limit | Default(8 Bits) |
| PublicKey_0                         | 3333333         |
| PublicKey_1                         | 66666666        |
| PublicKey_2                         | 8888888         |

Figure 3.8.3.4 Password

# 3.8.4. Unlock via Face

#### 3.8.4.1. Face in Device

In the phone interface, go to Face to record the Face ID.

#### Add:

**CYGNUS**<sup>%</sup>

Close your face to the camera, in the middle of the round box on the screen. If a face is recognized, the face ID will be automatically admitted. Click "Confirm" after the recognition is completed, then enter the face registration name and click "Register" to save the face ID.

#### Modify:

Click Face database, choose the existed database to delete.

#### 3.8.4.2. Face in Website

Go to the path Intercom - Face on the web GUI to configure the face information.

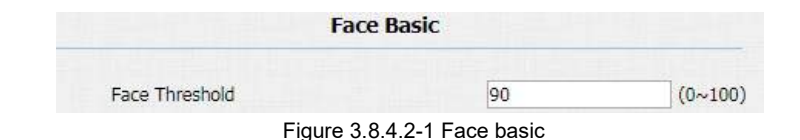

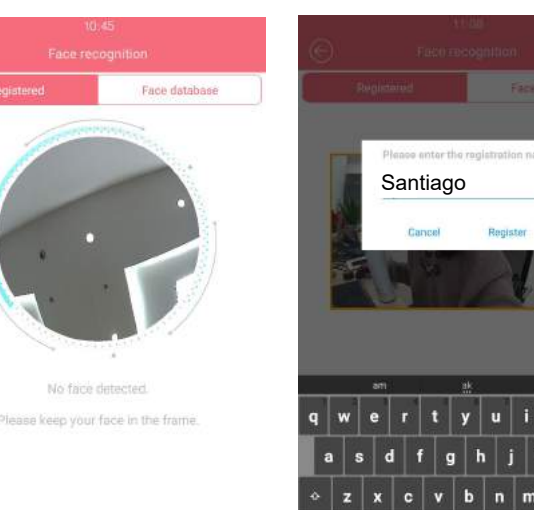

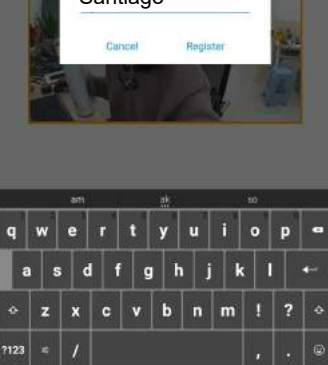

Figure 3.8.4.1.1 Face recognition

Figure 3.8.4.2.2 Face recognition

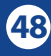

Face Threshold: Smaller the value, lower the face accuracy.

**Search:** Enter key word to quick search. Check the exited face data from the list.

**Face Data:** Support to import or export the face data. The export format is .tgz, the import format is .zip.

**Import/Export file:** Because VTX series can not support the third party camera to enter the face picture now. Users need to directly take face data in the VTX series, then export the existed face file. It is convenient to share the same face data in multiple devices.

| Face Management |          |             |          |
|-----------------|----------|-------------|----------|
| Search          |          | Search Rese |          |
|                 | Index    | Name        |          |
|                 | 1        | Akuvox1     | 0        |
|                 | 2        | EVE         |          |
|                 | 3        | Mike        |          |
|                 | 4        |             |          |
|                 | 5        |             |          |
|                 | 6        |             |          |
|                 | 7        |             |          |
|                 | 8        |             |          |
|                 | 9        |             |          |
|                 | 10       |             |          |
|                 | Page 1 V | Delete      | Delete A |

Figure 3.8.4.2-2 Face Management

|           |             | Face Import/Expo | ort    |        |
|-----------|-------------|------------------|--------|--------|
| Face Data | Choose File | No file chosen   | Import | Export |

Figure 3.8.4.2-3 Face import/export

# 3.8.5. Unlock via HTTP Command

Login to the website and go to the path **Intercom - Relay - Open Relay via HTTP** to configure. Users can use a URL to remotely unlock the door. It is more convenient for users to open the door if users are not beside the devices.

Switch: Enable this function. Disable by default.

**Username & Password:** Users can setup the username and password for HTTP unlock.

URL format:

CYGNUS 🐎

http://IP\_address/fcgi/do?action=OpenDoor&UserName=&Pas sword=&DoorNum=1

| Open F   | Relay via HTTP |
|----------|----------------|
| Enable   | ON V           |
| JserName | admin          |
| Password |                |

Figure 3.8.5 Open relay via HTTP

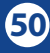

## 3.8.6. Unlock via Exit Button

VTX series supports 3 input triggers Input A/B/C (DOORA/B/C). Login to the website and go to the path **Intercom - Input** to configure.

Input Service: To enable or disable input trigger service.

Trigger Option: To choose open circuit trigger or closed circuit trigger. "Low" means that connection between door terminal and GND is closed, while "High" means the connection is opened.Door Status: To show the status of input signal.

|                |             | Input A                   |
|----------------|-------------|---------------------------|
| Input Service  | Enable      | •                         |
| Trigger Option | Low         | •                         |
| Action Delay   | 0           | (0~300 <mark>Sec</mark> ) |
| Open Relay     | RelayA      | •                         |
| Door Status    | DoorA: High |                           |

Figure 3.8.6 Input

# 3.9. Reboot

In the phone interface, go to Reboot to click the Reboot, or go to the path Upgrade - Basic on the web GUI, click Submit, the device will restart.

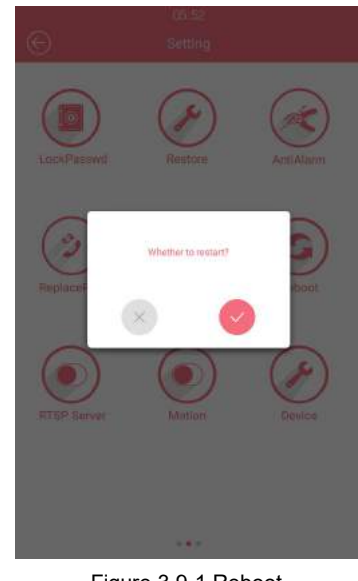

Figure 3.9-1 Reboot

Reboot

Submit

Figure 3.9-2 Reboot

# 3.10. Reset

In the phone interface, go to **Restore.** Click **Restore**, if users sure

to restore to factory settings, please choose 🥙 in the prompt window.

Users can also login to the website and go to the path **Upgrade** - **Basic**, directly click **Submit** to reset VTX series. Use this function with caution. All configuration will be removed.

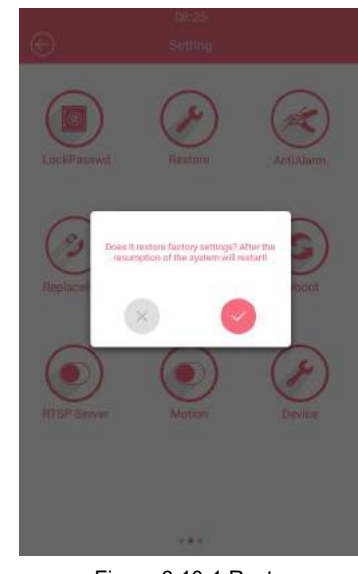

Figure 3.10-1 Restore

Reset To Factory Setting Submit

Figure 3.10-2 Reset

# **4. Advanced Features**

# 4.1. Phone Configuration

# 4.1.1. IR LED

**CYGNUS** 

The setting is for night vision, when the surrounding of VTX series is very dark, infrared LED will turn on and VTX series will turn to night mode to let the users see video clearly from the VTXS/F. In the phone interface, go to **LED** or go to the path **Intercom** -**Advanced** - **LED** on web GUI, to configure the IR LED function. **Led Type:** It can supports three modes - OFF, ON, AUTO. If setup the LED type as auto, click **Threshold button** to sense the intensity of the current environment.

**Threshold:** Click the **Threshold key**, it will automatic show the current intensity or user can setup the value manually. Once the environment intensity is darker than the predefined threshold value, LED will be up.

| ED                              |
|---------------------------------|
| Always OFF   200 - 500 (0~1000) |
|                                 |

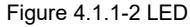

**Min/Max photoresistor:** Photoresistor value relates to light intensity and larger value mean that light intensity is smaller. When photoresistor value is greater than max value, LED will turn on. In contrast, when photoresistor value is less than min value, infrared LED will turn off and the device turns to normal mode.

## 4.1.2. LED of Display

Login to the website and go to the path Intercom - LED Setting -

LED Control to configure.

**Card LED Enable:** To control the LED of the card reader area. **Start Time (H):** Setup the LED light up time. According to the system time. For example 18-23 means the LED will continuously light up from 6:00pm to 11:00pm.

# 4.1.3. RFID Card Code Display Related

Login to the website and go to the path Intercom - Advanced -

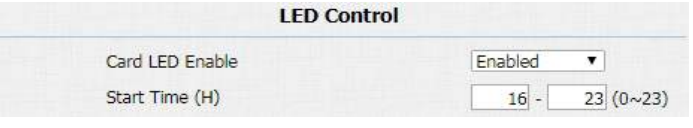

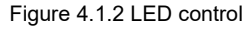

| RFI                  | D   |   |
|----------------------|-----|---|
| RFID Display Mode    | 8HN | • |
| IDCARD Display Mode  | 8HN | • |
| WIEGAND Display Mode | 8HN | • |

Figure 4.1.3 RFID

**RFID** to configure.

**Display Mode:** To be compatible different card number formats in different systems. The default 8HN means hexadecimal.

# 4.2. Intercom

# 4.2.1. Call Time Related

**RTP Timeout**: Login to the website and go to the path **Intercom** - **Basic** - **Door Setting General** to configure. This feature is specially designed for R47P. When R47P auto answer in mute status, if over the configured time VTX series did not receive the RTP message, VTX series will hang up automatically.

Max Call Time: Login to the website and go to the path Intercom -Basic - Max Call Time to configure the max call time.

Login to the website and go to the path Intercom - Basic - Max

| Figure | e 4 2 1 -1 RTP              | timeout |  |
|--------|-----------------------------|---------|--|
| ngur.  | 5 <del>4</del> .2.1 -1 1111 | lincout |  |
|        |                             |         |  |
|        |                             |         |  |
|        |                             |         |  |
|        |                             |         |  |
|        |                             |         |  |
|        | Max Call 1                  | Гime    |  |

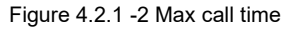

**Dial Time** to configure the max dail time.

**Dial In Time:** To configure the max incoming dial time, available

when auto answer is disabled.

**CYGNUS** 

Dial Out Time: To configure the max no answer call time.

# 4.2.2. Return Code When Refused

Login to the website and go to **Phone - Call Feature - Others** to configure.

**Return Code When Refuse:** Allows users to assign specific code as return code to SIP server when an incoming call is rejected.

# 4.2.3. SIP Call Related

Login to the website and go to the path **Account - Advanced - Call** to configure the SIP call related functions. **Max Local SIP Port:** To configure maximum local SIP port for designated SIP account.

| Max I         | Dial Time |             |
|---------------|-----------|-------------|
| Dial In Time  | 60        | (30~120Sec) |
| Dial Out Time | 60        | (30~120Sec) |

Figure 4.2.1 -3 Max dial time

|                         | Others         |   |
|-------------------------|----------------|---|
| Return Code When Refuse | 486(Busy Here) | • |

Figure 4.2.2 Return code when refused

Min Local SIP Port: To configure minimum local SIP port for

designated SIP account.

**Caller ID Header:** To choose caller ID header format automatically.

**Anonymous Call:** If enabled, VTX series will block its information when calling out.

**Anonymous Call Rejection:** If enabled, calls who block their information will be screened out.

**Missed Call Log:** If enabled, any missed call will be recorded into call log.

**Prevent SIP Hacking:** If enabled, it will prevent sip message from hacking

# 4.2.4. Call Waiting

Login to the website and go to the path Phone - Call Feature - Call

Waiting to configure.

Call Waiting Enable: If enabled, it allows IP phones to receive a

|                          | Call     |   |              |
|--------------------------|----------|---|--------------|
| Max Local SIP Port       | 5062     |   | (1024~65535) |
| Min Local SIP Port       | 5062     |   | (1024~65535) |
| Caller ID Header         | FROM     |   |              |
| Auto Answer              | Enabled  | • |              |
| Provisional Response ACK | Disabled | • | ]            |
| Register with user=phone | Disabled |   | ]            |
| Invite with user=phone   | Disabled | ۲ | ]            |
| Anonymous Call           | Disabled | Ŧ | ]            |
| Anonymous Call Rejection | Disabled | Ţ | ]            |
| Missed Call Log          | Enabled  | • | ]            |
| Prevent SIP Hacking      | Disabled | ۲ | ]            |

Figure 4.2.3 SIP call related

new incoming call when there is already an active call.

**Call Waiting Tone:** If enabled, it allows IP phones to play the call waiting tone to the waiting callee.

**On Code:** The code used to enable call waiting on server's side, if configured, IP phone will send a SIP message to server to turn on call waiting on server side if user setup calls waiting is disabled. **Off Code:** The code used to disable call waiting on server's side, if configured, IP phone will send a SIP message to disable call waiting on server side if user setup call waiting is enabled.

#### 4.2.5. Intercom

Intercom allows users to establish a call directly with the callee. Login to the website and go to the path **Phone - Call Feature -**

Intercom to configure.

Active: To enable or disable Intercom feature.

**Intercom Mute:** If enabled, once the call established, the callee will be muted.

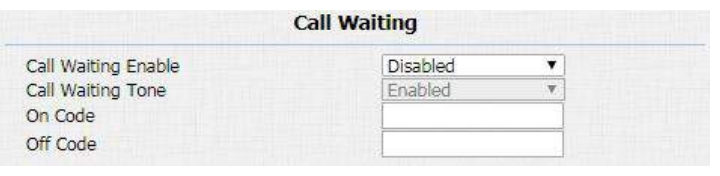

Figure 4.2.4 Call waiting

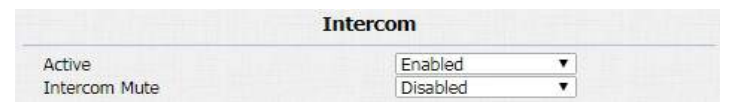

Figure 4.2.5 Intercom

#### Video Codec

VTX series supports H264 standard, which provides better video quality at substantially lower bit rates than previous standards. **Codec Resolution:** VTX series supports four resolutions: QCIF, CIF, VGA, 4CIF and 720P.

Codec Bitrate: To configure bit rates of video stream.

Codec Payload: To configure RTP audio video profile

### 4.2.7. DTMF

Login to the website and go to the path Account - Advanced -

**DTMF** to configure RTP audio video profile for DTMF and its payload type.

Type: Support Inband, Info, RFC2833 or their combination.

How To Notify DTMF: Only available when DTMF type is Info.

DTMF Payload: To configure payload type for DTMF.

|                  | Video Codec |
|------------------|-------------|
| Codec Name       | H264        |
| Codec Resolution | 4CIF T      |
| Codec Bitrate    | 320 🔻       |
| Codec Payload    | 104 🔻       |

Figure 4.2.6-3 Video codec

| DTMF               |          |          |
|--------------------|----------|----------|
| Туре               | RFC2833  |          |
| How To Notify DTMF | Disabled | v        |
| DTMF Payload       | 101      | (96~127) |

Figure 4.2.7 DTMF

#### Video Codec

VTX series supports H264 standard, which provides better video quality at substantially lower bit rates than previous standards. **Codec Resolution:** VTX series supports four resolutions: QCIF, CIF, VGA, 4CIF and 720P.

Codec Bitrate: To configure bit rates of video stream.

Codec Payload: To configure RTP audio video profile

### 4.2.7. DTMF

Login to the website and go to the path Account - Advanced -

**DTMF** to configure RTP audio video profile for DTMF and its payload type.

Type: Support Inband, Info, RFC2833 or their combination.

How To Notify DTMF: Only available when DTMF type is Info.

DTMF Payload: To configure payload type for DTMF.

|                  | Video Codec |
|------------------|-------------|
| Codec Name       | H264        |
| Codec Resolution | 4CIF T      |
| Codec Bitrate    | 320 🔻       |
| Codec Payload    | 104 🔻       |

Figure 4.2.6-3 Video codec

|                    | DTMF     |          |
|--------------------|----------|----------|
| Туре               | RFC2833  | T        |
| How To Notify DTMF | Disabled | v        |
| DTMF Payload       | 101      | (96~127) |

Figure 4.2.7 DTMF

(90~7200s)

۳

•

## 4.2.8. Session Timer

Go to the path **Account** - **Advanced** - **Session Timer** on the web GUI to configure. If enabled, the on going call will be disconnected automatically once the session expired unless it's been refreshed by UAC or UAS.

### 4.2.9. NAT

**CYGNUS** 

Login to the website and go to the path Account - Advanced -

**NAT** to configure.

**UDP Keep Alive Messages:** The phone will send UDP keep-alive message periodically to router to keep NAT port alive.

**UDP Alive Msg Interval:** Keep alive message interval.

**Rport:** It will add remote port into outgoing SIP message for designated account.

|                         | NAT     |         |
|-------------------------|---------|---------|
| UDP Keep Alive Messages | Enabled | T       |
| UDP Alive Msg Interval  | 30      | (5~60s) |

Session Timer

Figure 4.2.8 Session timer

Disabled

1800

UAC

Figure 4.2.9 NAT

Disabled

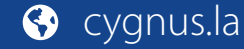

Active Session Expire

RPort

Session Refresher

## 4.2.10. User Agent

**CYGNUS** 

Login to the website and go to the path **Account - Advanced -User Agent** to configure.

**User Agent:** One can customize users agent field in the SIP message; if user agent is set to specific value, users can see the information from PCAP. If user agent is not set by default, users can see the company name, model number and firmware version from PCAP.

# 4.3. Access control

### 4.3.1. Webrelay

VTX series supports extra web relay. This function is more safety to use DTMF code to remote unlock. Login to the website and go to the path **Phone - Web Relay** to configure.

Web Relay

|            | User Agent |  |
|------------|------------|--|
| User Agent |            |  |

Figure 4.2.10 User Agent

**Type:** Connect web relay and choose the type.

IP Address: Enter web relay IP address.

User Name: It is an authentication for connecting web relay.password: It is an authentication for connecting web relay.Note: Users can modify username and password in web relay

website.

Web Relay Action Setting

**Web Relay Action:** Web relay action is used to trigger the web relay. The action URL is provided by web relay vendor

**Web Relay Key:** If the DTMF keys same as the local relay, the web relay will be open with local relay. But if there are different, the web relay is invalid.

**Web Relay Extension:** The webrelay can only receive the DTMF signal from the corresponding extension number.

| Web Relay  |         |   |
|------------|---------|---|
| Туре       | Default | • |
| IP Address |         |   |
| UserName   |         |   |
| Password   |         |   |

Figure 4.3.1-1 Web relay

| Web Relay Action Setting |                  |               |                        |
|--------------------------|------------------|---------------|------------------------|
| Action ID                | Web Relay Action | Web Relay Key | Web Relay<br>Extension |
| Action ID 01             |                  | ĺ             |                        |
| Action ID 02             |                  |               |                        |
| Action ID 03             |                  |               |                        |
| Action ID 04             |                  |               |                        |
| Action ID 05             |                  |               |                        |

Figure 4.3.1-2 Web relay action setting

# 4.3.2. Wiegand

Login to the website and go to the path **Intercom - Advanced -Wiegand** to configure.

**Wiegand Type:** Support Wiegand 26,34,58. The different number means different bits.

**Wiegand Mode:** Input or output. Typically, when you select input, we generally connect the wiegand input device, such as the wiegand card reader. Or VTX series can be used as output, It is generally used to connect the third-party Access Control, then VTX series change the card information as wiegand signal, then transfer to the access control module.

**Wiegand Input/Output Order:** To make the data from wiegand devices to be normal order or reversed order.

**Wiegand Output CRC:** To be compatible with the other three party wiegand access control which do not use the standard wiegand order, CRC can correct the order format.

| Wi                   | egand      |
|----------------------|------------|
| Wiegand Type         | Wiegand-26 |
| Wiegand Mode         | Input 🔻    |
| Wiegand Input Order  | Normal     |
| Wiegand Output Order | Normal     |
| Wiegand Output CRC   | ON T       |

Figure 4.3.2 Wiegand

# 4.4. Security

# 4.4.1. Antialarm of Door Phone

#### 4.4.1.1. Antialarm in device

In the phone interface, go to **AntiAlarm** to configure it.

This function is used to trigger the alarm by perceiving the change of gravity. After the door phone has been installed, administrator can enable Antialarm function. if the device is moved illegally, the gravity of VTX series are different from the original status, then the device will ring alarm bell and send out the call to the predefined location. The detailed gravity sensor value can be adjusted in website.

Tamper Proof Switch: Switch this feature.

**Tamper Proof Switch:** The smaller the value, the more sensitive the gravity sensor is.

| Θ                    | 03:00<br>AntiAlarm |
|----------------------|--------------------|
| Tamper Proof Switch: |                    |
| Tamper Proof Switch: | 32                 |
|                      |                    |
|                      |                    |
|                      |                    |
|                      |                    |
| (c                   | Save               |
|                      |                    |
|                      |                    |

Figure 4.4.1.1 Antialarm

#### 4.4.1.2. Antialarm in website

Login to the website and go to the path **Intercom - Advanced -Tamper Alarm** to configure.

VTX series integrates internal gravity sensor for the own security, and after enabling tamper alarm, if the gravity of VTX series changes dramatically, the phone will alarm. Gravity sensor threshold stands for sensitivity of sensor.

## 4.4.2. Motion

**CYGNUS** 

#### 4.4.2.1. Motion in device

In the phone interface, go to **Motion** to configure. By enabling the motion detection function, the door phone will detect and record any change in the surrounding, such as suspicious people loitering around, and send notification message to a monitor unit.

| Tamper                   | Alarm |         |
|--------------------------|-------|---------|
| Tamper Alarm             | OFF   | ¥       |
| Gravity Sensor Threshold | 32    | (0~127) |

Figure 4.4.1.2 Tamper alarm

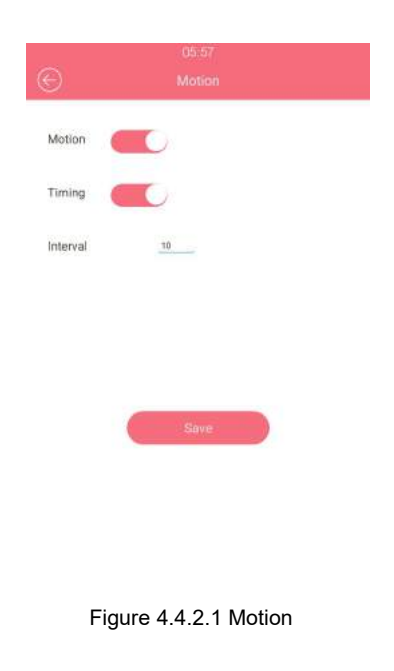

#### **Timing setting**

If users only enable time mode and setup the interval. VTX series will take the picture in every interval time;

Only enable detection mode, VTX series will capture if there is any change of surrounding in the detection time;

Enable timing mode and detection mode in the same time, if there is no any change of surrounding, VTX series will capture in the interval time. Otherwise, the device will take the picture in detection mode.

#### 4.4.2.2. Motion in website

Login to the website and go to the path Intercom - Motion -Motion Detection Options to configure. Motion Detection: To enable or disable motion detection. Timing: If users only enable time mode and setup the interval . VTX series will take the picture in every interval time. Notification: It supports two types FTP and EMAIL.

| Motio              | n Detection Options |   |                   |
|--------------------|---------------------|---|-------------------|
| Enable             | OFF                 | • | ]                 |
| Timing             | OFF                 | • |                   |
| Notification       | FTP                 |   |                   |
| Timing Interval    | 10                  |   | (0~65535 Seconds) |
| Detection Delay    | 60                  |   |                   |
| Capture Delay      | 10                  |   |                   |
| Detection Accuracy | 20                  |   |                   |

Figure 4.4.2.2 Motion detection options

**Timing Interval:** VTX series will take the picture in the interval time.

**Detection Delay:** Setup the time interval for detection.

Capture Delay: Setup the capture delay time.

**Detection Accuracy:** The smaller value, the capture picture is more accurate.

After you setup motion, to configure the target address where to receive the pictures.

## 4.4.3. Action

Login to the website and go to the path **Intercom - Action** to configure the action related features.

### 4.4.3.1. Email Notification

The capture will be send to the predefined email address or FTP path. It is useful for users to check the capture picture for security.

Sender's email address: To configure email address of sender.

**Receiver's email address:** To configure email address of receiver.

**SMTP server address:** To configure SMTP server address of sender.

**SMTP user name:** To configure user name of SMTP service (usually it is same with sender's email address).

SMTP password: To configure password of SMTP service (usually it is same with the password of sender's email).Email subject: To configure subject of email.

**Email content:** To configure content of email.

Email Test: To test whether email notification is available.

#### 4.4.3.2. FTP Notification

FTP Server: To configure URL of FTP server.FTP User Name: To configure user name of FTP server.FTP Password: To configure password of FTP server.

|                          | Email Notification |          |
|--------------------------|--------------------|----------|
| Sender's email address   | info@cygnus.la     |          |
| Email SendName           | Cygnus             |          |
| Receiver's email address | info@cygnus.la     |          |
| Email RecvName           | Cygnus             |          |
| SMTP server address      | smtp.email.qq.com  | Port 465 |
| SMTP user name           | Cygnus             |          |
| SMTP password            |                    |          |
| Email subject            | test               |          |
| Email content            | test1              |          |

Figure 4.4.3.1 Email notification

| FTP Notification |                |
|------------------|----------------|
| FTP Server       | 192.168.16.137 |
| FTP User Name    | admin          |
| FTP Password     |                |
| FTP Path         | picture        |

Figure 4.4.3.2 FTP notification

FTP Path: Enter the folder name you created in FTP server.

#### 4.4.3.3. Input Interface Triggered Action

Go to the path Intercom - Input on the website to configure.

**Action Delay:** To configure after how long to execute to send out notifications and trigger relay.

**Open Relay:** To configure which relay to trigger.

# 4.5. Upgrade

**CYGNUS** 

#### 4.5.1. Web Update

Login to the website and go to the path **Upgrade - Basic**, users can upgrade firmware.

**Upgrade:** Choose .zip/.rom firmware from your PC, then click Submit to start update.

| Firmware Version | 29.0.1.224                 |
|------------------|----------------------------|
| Hardware Version | 29.3.0                     |
| Upgrade          | Choose File No file choser |
|                  | Submit Cancel              |

Figure 4.5.1 Web update

| Action Delay | 0      | (0~300 Sec) |  |
|--------------|--------|-------------|--|
| Open Relay   | RelayA | ▼1          |  |

Figure 4 4 3 3 Input interface triggered action

# 4.5.2. Autop Upgrade

Login to the website and go to the path **Upgrade** - **Advanced** to configure.

#### Manual Autop

Autop is a centralized and unified upgrade of IP telephone. It is a simple and time-saving configuration for IP phone. It is mainly used by the device to download corresponding configuration document from the server using TFTP / FTP / HTTP / HTTPS network protocol. To achieve the purpose of updating the device configuration, making the user to change the phone configuration more easily. This is a typical C/S architecture upgrade mode, mainly by the terminal device or PBX server to initiate an upgrade request.

URL: Auto provisioning server address.

**User name:** Configure if server needs an username to access, otherwise left blank.

| URL            | tftp: //192.168.16.137 |
|----------------|------------------------|
| User Name      |                        |
| Password       | •••••                  |
| Common AES Key | •••••                  |
| AES Key(MAC)   |                        |

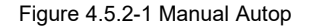
**Password:** Configure if server needs a password to access, otherwise left blank.

**Common AES Key:** Used for IP phone to decipher common Auto Provisioning configuration file.

**AES Key (MAC):** Used for IP phone to decipher MAC-oriented auto provisioning configuration file (for example, file name could be 0c1105888888.cfg if IP phone's MAC address is 0c1105888888). **Note:** AES is one of many encryption, it should be configured only when configure file is ciphered with AES, otherwise left blank.

Automatic Autop

To display and configure Auto Provisioning mode settings. This Auto Provisioning mode is actually self-explanatory. For example, mode "Power on" means IP phone will go to do Provisioning every time it powers on.

DHCP Option

To display and configure DHCP setting for AutoP. Option 66/43 is enable by default. It can support Https, Http, Ftp, Tftp server.

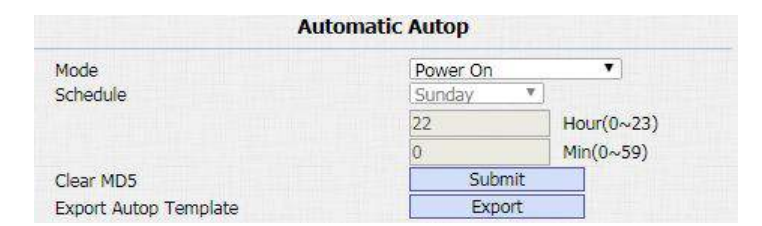

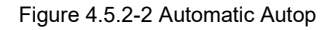

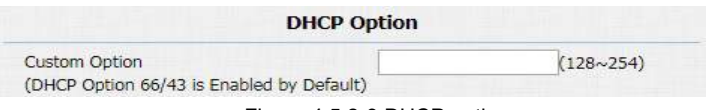

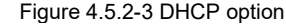

Customer Option: Enter the server URL. Click Submit to save.

#### 4.5.3. Backup Config File

**CYGNUS** 

Go to the path **Upgrade - Advanced - Others** to backup the config file.

**Others:**To export current config file or import new config file. **Note:** The exported config is encrypted.

Users can also go to the path **Phone - Import/Export -Import/Export Config&Contact** to export or import the config. Click **Export** to export the config file. And users can modify configuration item in config file then import it from local side.

| Config File(.tgz/.conf/.cfg) |                            | Choose File No file chosen |
|------------------------------|----------------------------|----------------------------|
|                              |                            | Export (Encrypted)         |
|                              |                            | Import Cancel              |
|                              | Figuro                     | 1531 Config                |
|                              | Figure                     | 4.5.3-1 Comig              |
|                              |                            |                            |
|                              |                            |                            |
|                              |                            |                            |
|                              |                            |                            |
|                              |                            |                            |
|                              |                            |                            |
|                              |                            |                            |
|                              |                            |                            |
|                              |                            |                            |
| fig:                         | Choose File No file choose | sen Import Export          |

# 

### 4.6. Log

#### 4.6.1. Call Log

Login to the website and go to the path **Phonebook** - **Call Log**, users can see a list of call which have dialed, received or missed. And user can delete calls from list.

#### 4.6.2. Door Log

Login to the website and go to the path **Phone - Door Log**, users can see a list of door log which records card information and date.

#### 4.6.3. System Log

Go to the path Upgrade - Advanced - System Log on web GUI.
To display system log level and export system log file.
System Log Level: From level 0 to 7. The higher level means the more specific system log is saved to a temporary file. By default,

| Call History |          |            | All  Active Enabled  Export |                                       |                               |                                                            |    |
|--------------|----------|------------|-----------------------------|---------------------------------------|-------------------------------|------------------------------------------------------------|----|
| Index        | Туре     | Date       | Time                        | Local Identity                        | Name                          | Number                                                     | 10 |
| 1            | Dialed   | 2018-09-30 | 06:04:18                    | 192.168.16.2<br>20@192.168.1<br>6.220 | 192.168.16.187                | <u>192.168.16.1</u><br>87@192.168.1<br>6.187               | 8  |
| 2            | Received | 2018-09-30 | 06:03:21                    | 192.168.16.2<br>20@192.168.1<br>6.220 | 192.16 <mark>8.</mark> 16.187 | <u>192.168.16.1</u><br><u>87@192.168.1</u><br>6.187        | O  |
| 3            | Received | 2018-09-30 | 03:51:27                    | 192.168.16.2<br>20@192.168.1<br>6.220 | 192.168.16.134                | <u>192.168.16.1</u><br><u>34@192.168.1</u><br>6.134        | ۵  |
| 4            | Received | 2018-09-30 | 03:41:36                    | 192.168.16.2<br>20@192.168.1<br>6.220 | 192.168.16.134                | <u>192.168.16.1</u><br><u>34@192.168.1</u><br><u>6.134</u> | D  |

Figure 4.6.1 Call log

| DoorLog Active Enabled |         |          |      |            | ort      |        |  |
|------------------------|---------|----------|------|------------|----------|--------|--|
| Index                  | Name    | Code     | Туре | Date       | Time     | Status |  |
| 1                      | Unknown | FF96A228 | Card | 2018-09-29 | 06:43:48 | Failed |  |
| 2                      | Unknown | FF96A228 | Card | 2018-09-29 | 06:41:15 | Failed |  |
| 3                      |         |          |      |            |          |        |  |
| 4                      |         |          |      |            |          |        |  |
| 5                      |         |          |      |            |          |        |  |
| 6                      |         |          |      |            |          |        |  |

Figure 4.6.2 Door log

| System Log |        |  |
|------------|--------|--|
| LogLevel   | 3 🔻    |  |
| Export Log | Export |  |

Figure 4.6.3 System log

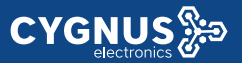

it's level 3.

Export Log: Click to export temporary system log file to local PC.

### 4.6.4. PCAP

Go to the path Upgrade - Advanced - PCAP on web GUI. To start,

stop packets capturing or to export captured Packet file.

**Start:** To start capturing all the packets file sent or received from IP phone.

**Stop:** To stop capturing packets.

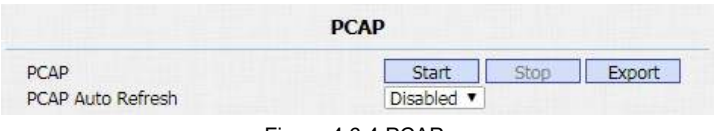

Figure 4.6.4 PCAP

# **Abbreviations**

| ACS: Auto Configuration Server                     | <b>DNS-SRV:</b> Service record in the Domain Name System |
|----------------------------------------------------|----------------------------------------------------------|
| Auto: Automatically                                | FTP: File Transfer Protocol                              |
| AEC: Configurable Acoustic and Line Echo Cancelers | GND: Ground                                              |
| ACD: Automatic Call Distribution                   | HTTP: Hypertext Transfer Protocol                        |
| Autop: Automatical Provisioning                    | HTTPS: Hypertext Transfer Protocol Secure                |
| AES: Advanced Encryption Standard                  | IP: Internet Protocol                                    |
| BLF: Busy Lamp Field                               | ID: Identification                                       |
| COM: Common                                        | IR: Infrared                                             |
| CPE: Customer Premise Equipment                    | LCD: Liquid Crystal Display                              |
| CWMP: CPE WAN Management Protocol                  | LED: Light Emitting Diode                                |
| DTMF: Dual Tone Multi-Frequency                    | MAX: Maximum                                             |
| DHCP: Dynamic Host Configuration Protocol          | POE: Power Over Ethernet                                 |
| DNS: Domain Name System                            | PCMA: Pulse Code Modulation A-Law                        |
| DND: Do Not Disturb                                | PCMU: Pulse Code Modulation µ-Law                        |

| PCAP: Packet Capture                             | SIP: Session Initiation Protocol          |
|--------------------------------------------------|-------------------------------------------|
| PNP: Plug and Play                               | SNMP: Simple Network Management Protocol  |
| RFID: Radio Frequency Identification             | STUN: Session Traversal Utilities for NAT |
| RTP: Real-time Transport Protocol                | SNMP: Simple Mail Transfer Protocol       |
| RTSP: Real Time Streaming Protocol               | SDMC: SIP Devices Management Center       |
| MPEG: Moving Picture Experts Group               | TR069: Technical Report069                |
| MWI: Message Waiting Indicator                   | TCP: Transmission Control Protocol        |
| NO: Normal Opened                                | TLS: Transport Layer Security             |
| NC: Normal Connected                             | TFTP: Trivial File Transfer Protocol      |
| NTP: Network Time Protocol                       | UDP: User Datagram Protocol               |
| NAT: Network Address Translation                 | <b>URL:</b> Uniform Resource Locator      |
| NVR: Network Video Recorder                      | VLAN: Virtual Local Area Network          |
| <b>ONVIF:</b> Open Network Video Interface Forum | WG: Wiegand                               |

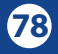

## **Contact us**

For more information about the product, please visit us at **www.cygnus.la** or feel free to contact us by

Sales email: info@cygnus.la

Technical support email: soporte@cygnus.la

Telephone: Tel. (+5411) 5277-4441

We highly appreciate your feedback about our products.

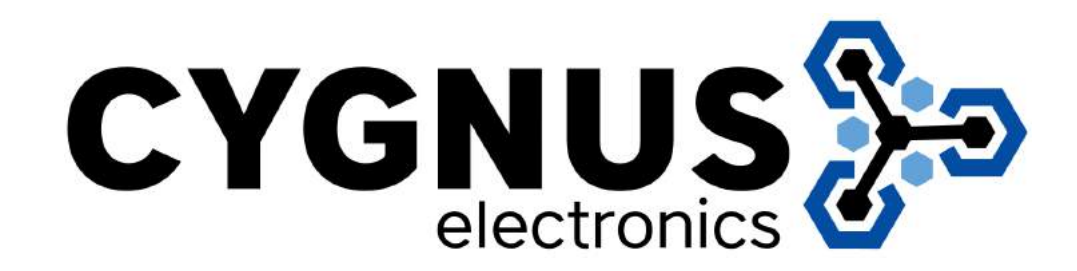

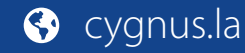